## <u>SUPPORT DE COURS DE</u>

# **BUREAUTIQUE**

### PROGRAMME DE BUREAUTIQUE

#### I) <u>GÉNÉRALITÉ SUR L'INFORMATIQUE</u>

- Présentation de l'ordinateur
- Présentation de l'interface Windows (vidéo)
- > Les logiciels

#### II) MICROSOFT OFFICE

- > Word (présentation de l'interface word)
- > Excel
- > Power point

#### III) <u>INTERNET</u>

- Présentation d'internet (vocabulaires)
- Accès à internet (matériels nécessaires)
- > La navigation sur internet (les moteurs de recherche)
- Vtilisation de internet (comment ?)

#### IV) LES RACCOURCIS CLAVIERS

Khadim Ndao

# GENERALITE

# SUR

# L INFORMATIQUE

#### PRÉSENTATION DE L'ORDINATEUR

#### 1) QUELQUES DÉFINITIONS

Informatique : est un néologisme introduit en 1962 par Philippe DREYFUS, ce mot est construit à partir des mots informations et automatique. L'Académie française définit l'informatique comme la science *du traitement rationnel, notamment par machines automatiques, de l'information considérée comme le support des connaissances et des communications, dans les domaines techniques, économiques etc...* 

<u>Ordinateur</u> : est un ensemble de circuits électroniques permettant de manipuler des données sous forme binaire, c'est-à-dire sous forme de bits. Le mot « ordinateur » provient de la firme IBM. Celle-ci demanda en 1954 à un professeur de lettres à Paris de trouver un mot pour désigner ce que l'on appelait vulgairement un « calculateur ».

#### 2) LES COMPOSANTS DE L'ORDINATEUR

L'ordinateur est composé d'un ensemble d'éléments matériels et logiciels.

La configuration matérielle se compose de <u>*l'unité centrale*</u> (la boite) et des *périphériques*.

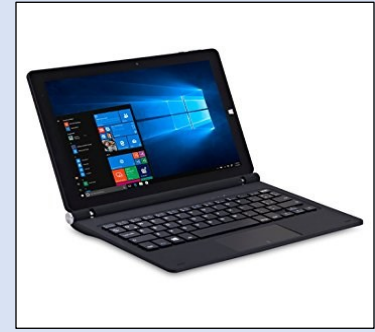

A) L'UNITÉ CENTRALE

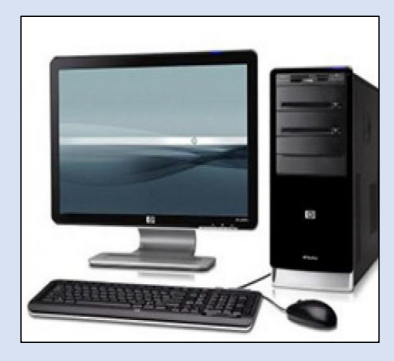

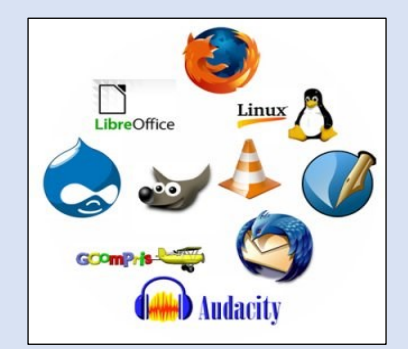

#### Le microprocesseur

C'est le cerveau de l'ordinateur. C'est par lui que passent les calculs et les ordres exécutés par l'ordinateur. La vitesse est plus techniquement appelée *fréquence d'horloge* 

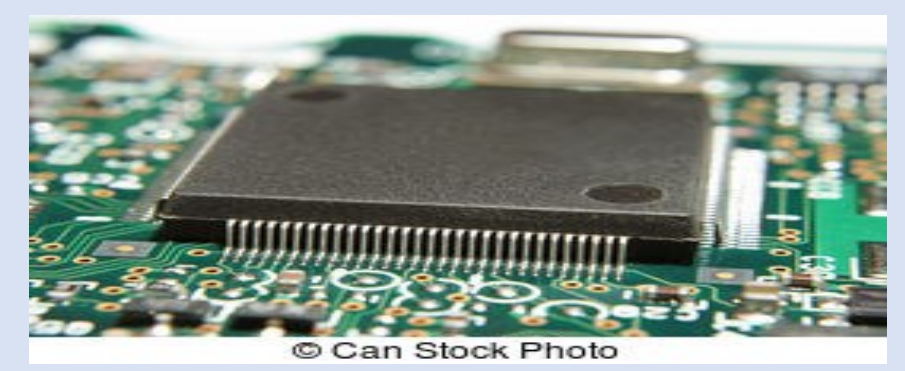

#### La mémoire vive (RAM – Random Access Memory)

Ce sont des circuits de mémoire qui stockent l'information (données et programme) uniquement pendant le temps où l'ordinateur est sous tension.

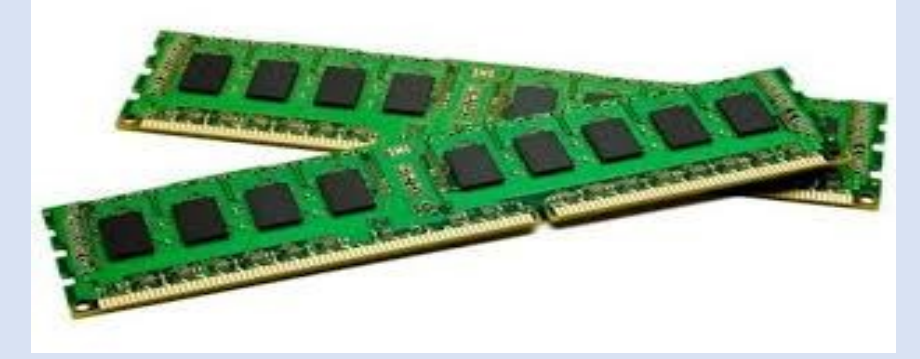

#### Le Disque Dur

Permet de stocker de façon permanente les informations (programmes et données). Sa capacité se mesure, comme la RAM en multiples d'octets. Pour les DD, ce sont les GO. Ils sont caractérisés aussi par la vitesse de rotation (qui diminue le temps d'accès aux informations).

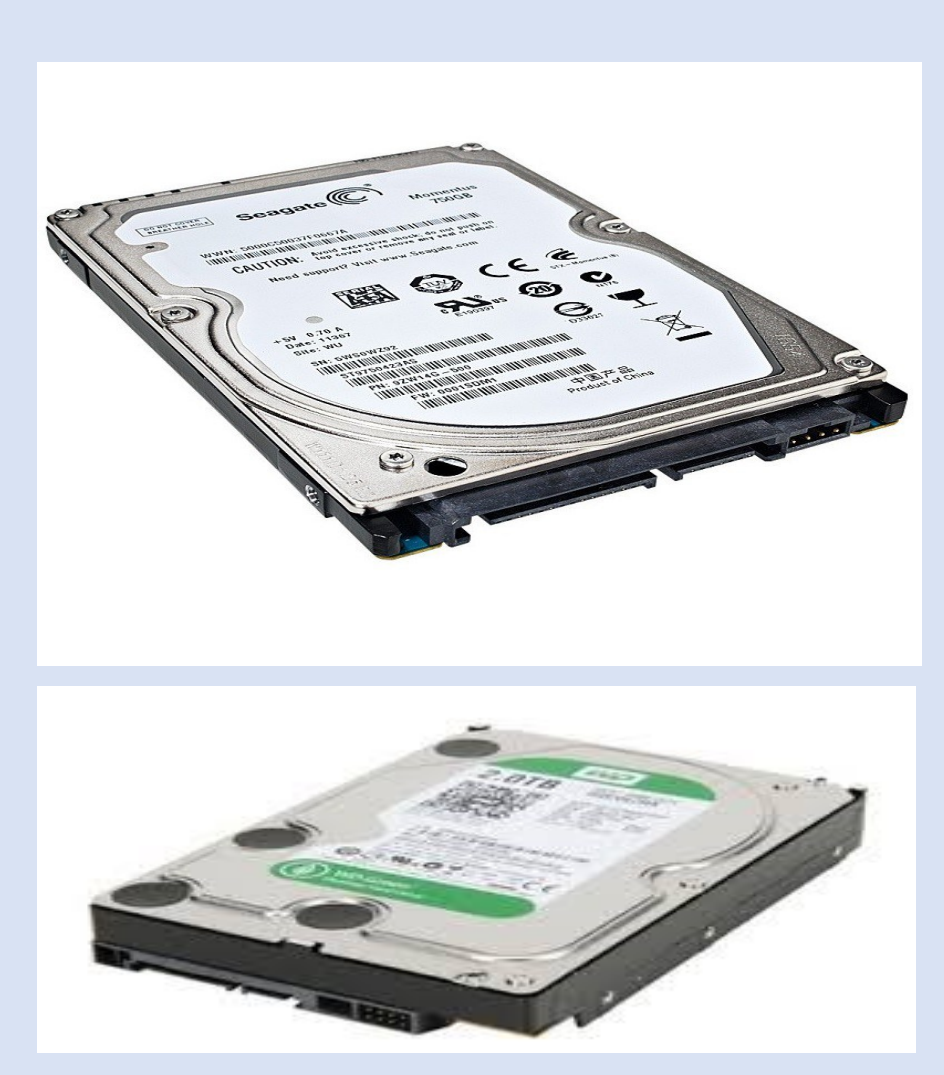

#### <u>La carte-mère</u>

Appelée aussi fond de panier : c'est elle qui reçoit les différentes cartes composant l'ordinateur.

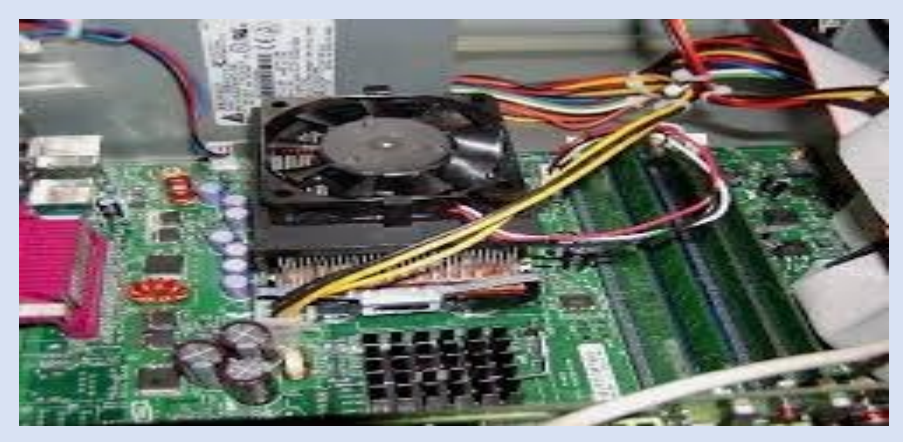

La carte graphique

C'est elle qui permet l'affichage à l'écran des informations sortant de l'ordinateur. La vitesse d'affichage et la fluidité des images dépendent de la mémoire disponible sur la carte. De la mémoire dépend aussi la résolution de la carte = nombre de points qu'elle peut contrôler à l'écran. Certaines cartes graphiques comprennent une prise de raccordement à un téléviseur.

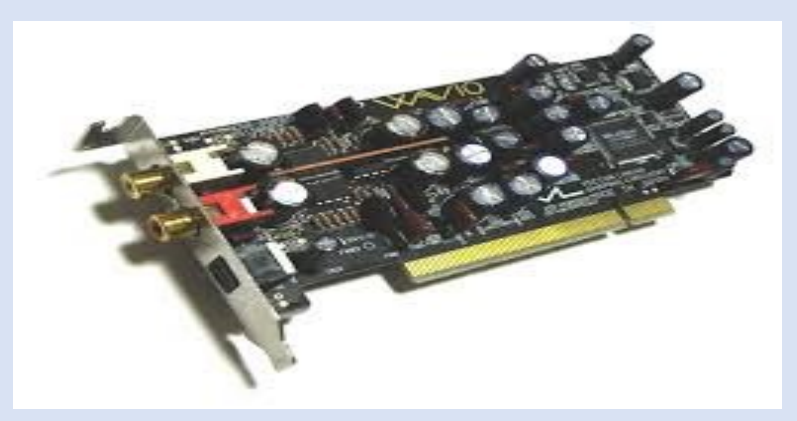

#### La carte-son

C'est elle qui permet de traduire des signaux électroniques produits ou transformés par l'ordinateur en signaux audibles que l'on peut écouter sur des haut-parleurs (ou enceintes).

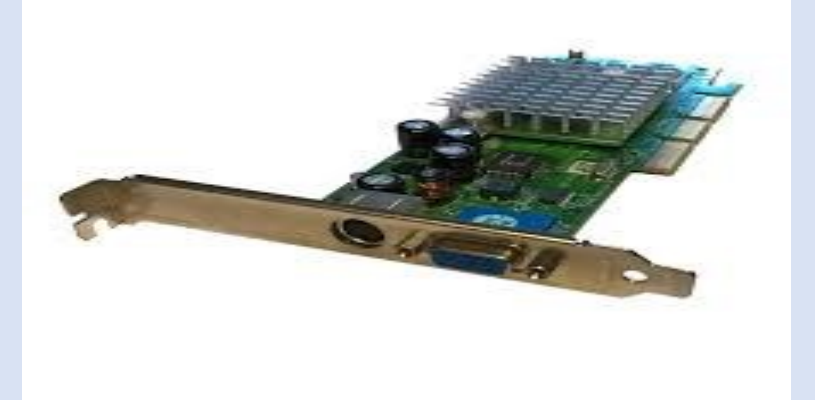

#### Les lecteurs

Lecteur / graveur de CD-ROM ou DVD-ROM.

Les modèles sont différents selon qu'ils lisent seulement ou qu'ils sont capables de graver; selon qu'ils utilisent des CD ou des DVD.

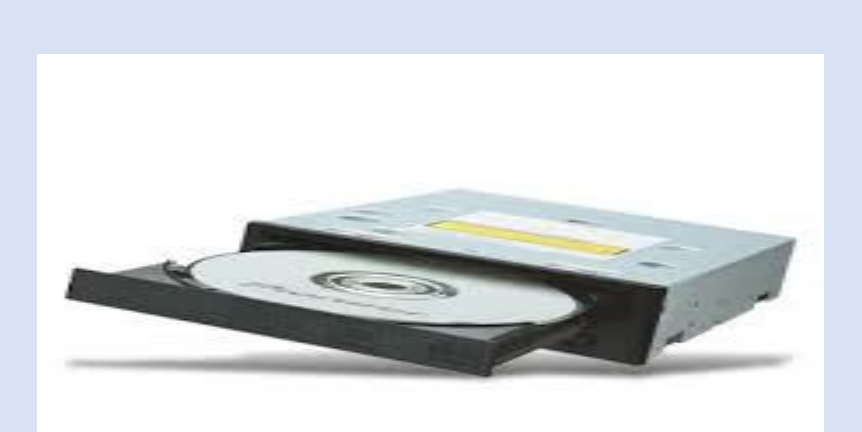

#### Les éléments électriques

A l'intérieur de toutes les unités centrales, il y a des éléments purement électriques : -l'alimentation : chargée de transformer la tension du secteur en différentes tensions dont ont besoin les différentes parties de l'ordinateur.

-les ventilateurs : les processeurs sont de plus en plus puissants. A cause de cela, ils doivent être refroidis. C'est le rôle du ou des ventilateurs. Elle est caractérisée par sa puissance en Watts. Il en existe de plus ou moins bruyants.

#### b) LES PÉRIPHÉRIQUES.

Ce sont tous les appareils susceptibles de se raccorder à l'ordinateur. Une configuration de base comprend l'écran, le clavier, la souris et l'imprimante. On y ajoute ensuite le modem, le scanner.

Plus tous les appareils que l'on peut maintenant raccorder à l'ordinateur (appareil de photo numérique, organiseur, ...)

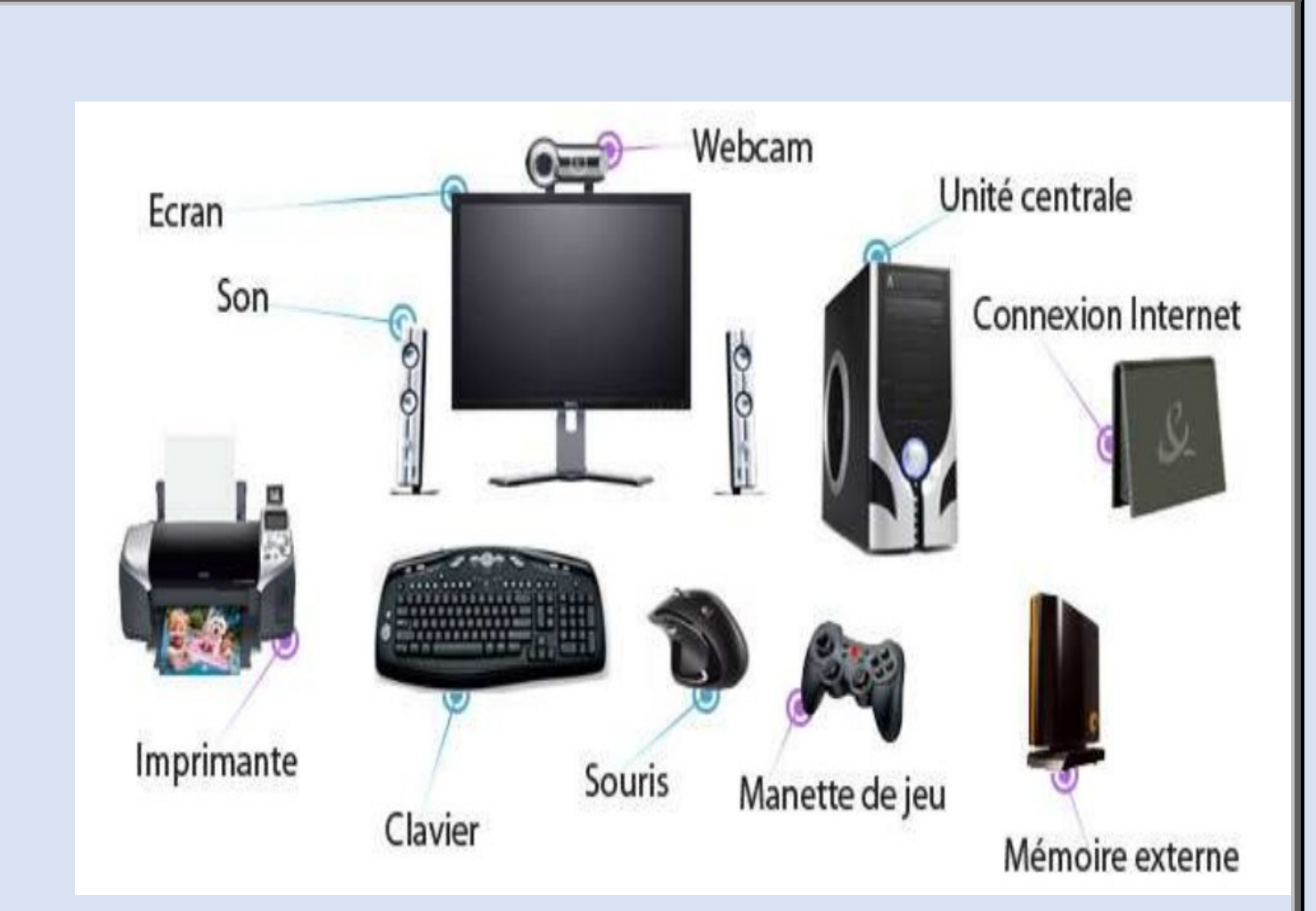

#### <u>L'écran</u>

Se caractérise par sa taille, sa technologie, sa résolution maximum et sa marque La taille maximum la diagonale. Elle claurime en nouses el nouse = 2.54 em

<u>La taille</u> mesure la diagonale. Elle s'exprime en pouces :1 pouce = 2,54 cm.

La technologie se différencie en écran plat ou écran profond.

La résolution maximum est fonction de la carte graphique. Mais selon la taille de l'écran, on ne peut utiliser les résolutions les plus élevées.

La marque accompagne souvent la qualité de l'écran (brillance, absence de scintillement ...)

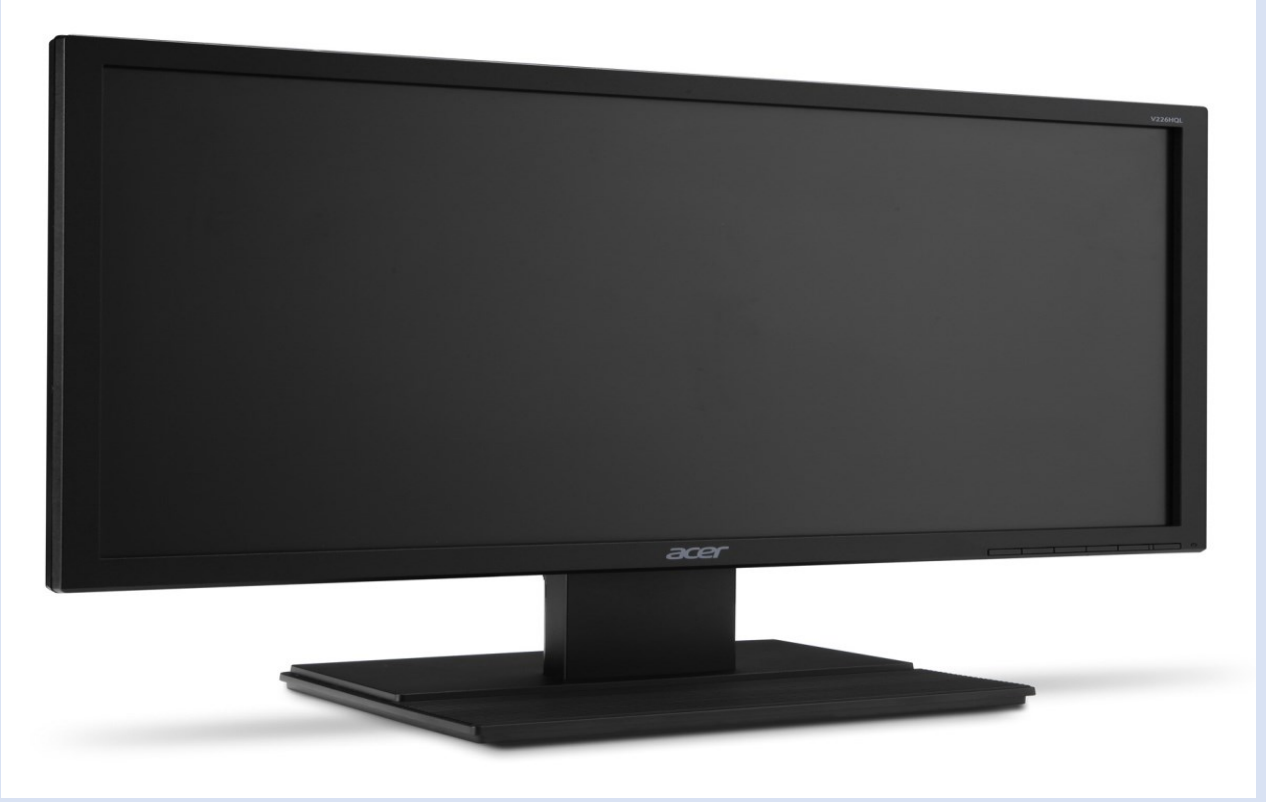

#### <u>Le clavier</u>

Relié à l'ordinateur par fil ou sans-fil ; Doté de touches de fonctions particulières ou non. (Liées à Windows ou à Internet).

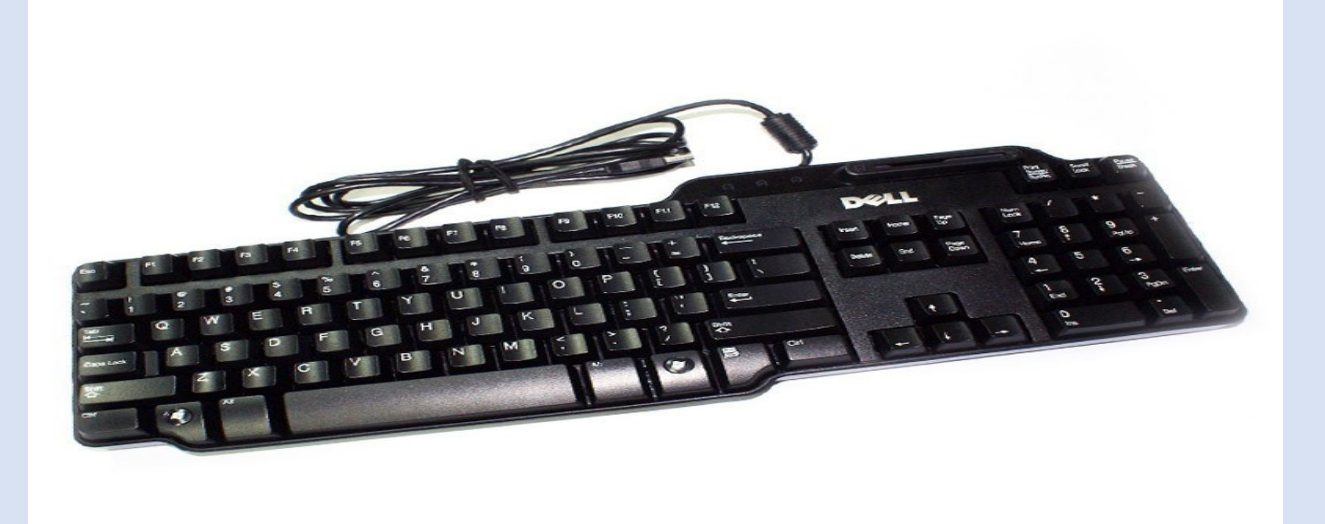

#### <u>La souris</u>

Reliée à l'ordinateur par fil ou sans-fil ;

Avec boule ou optique ;

#### Avec molette de navigation ou non

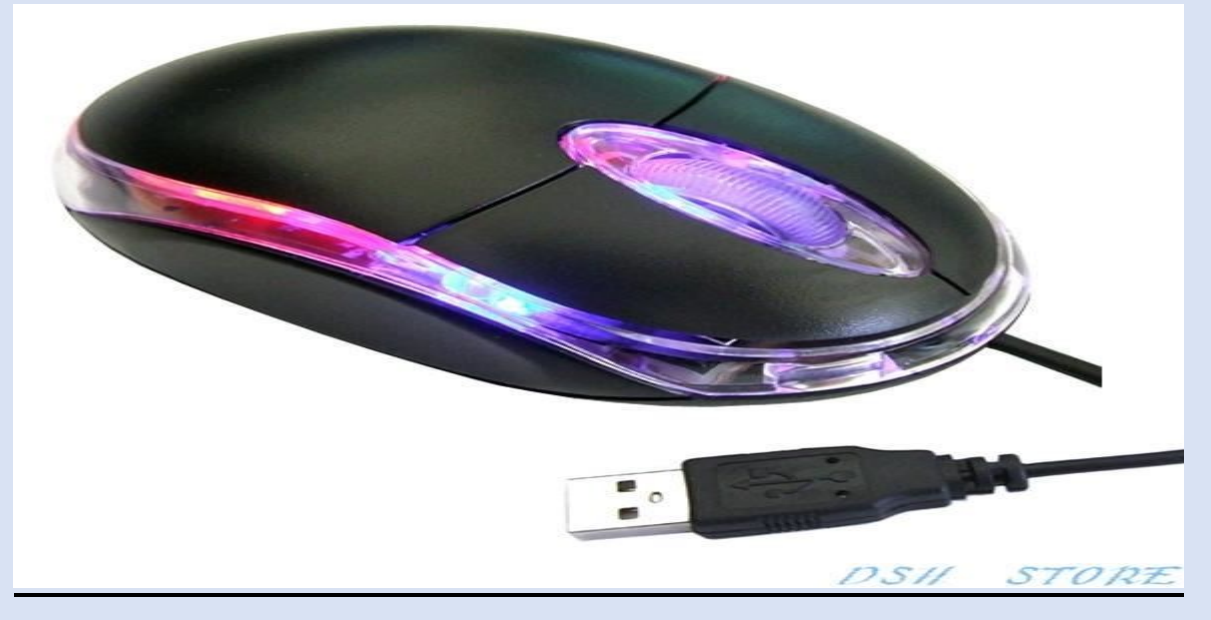

#### L'imprimante.

Les critères d'analyse sont nombreux le format papier : A4 ou A3 (rares).

la vitesse d'impression ;

le nombre de cartouches pour imprimer les couleurs ;

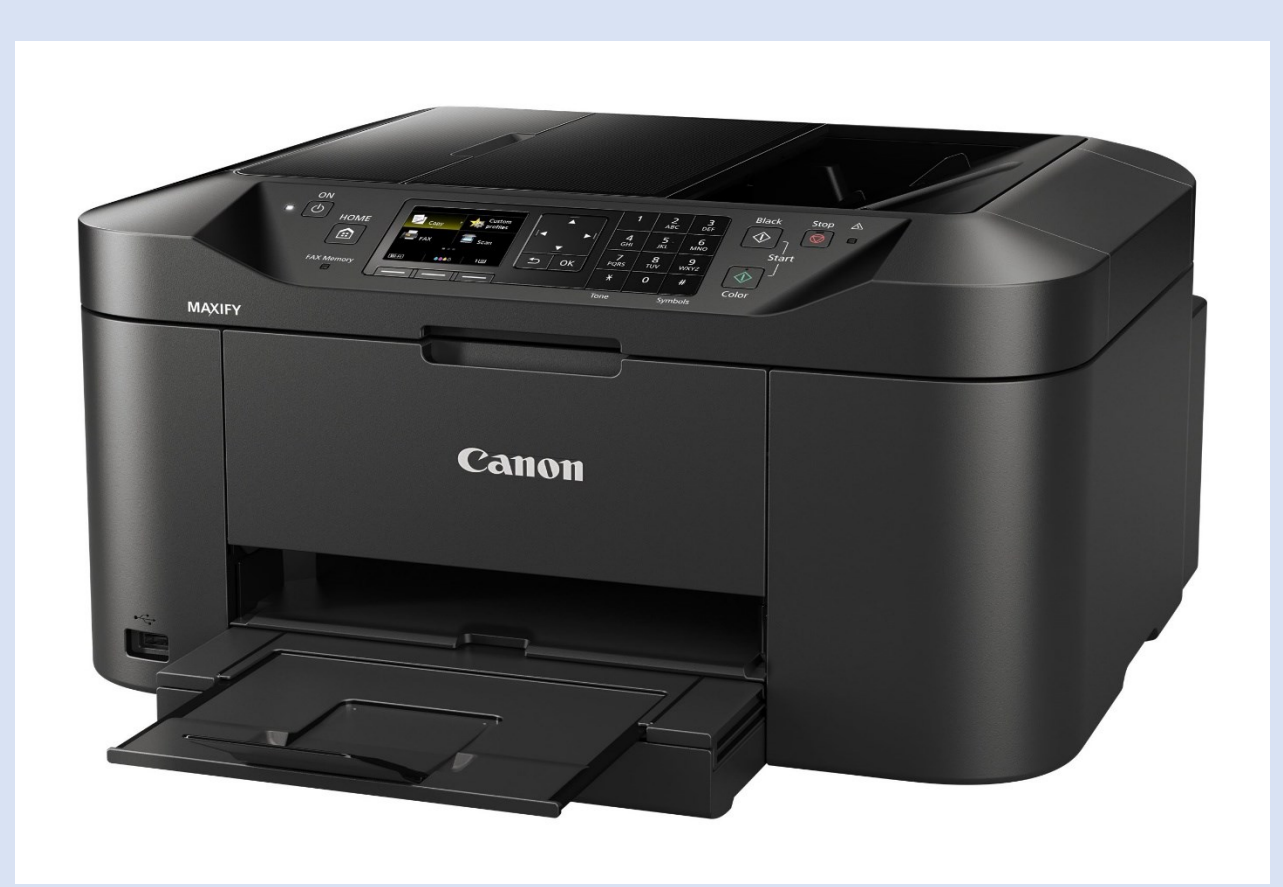

#### 6. Le scanner (ou numériseur)

Sa fonction est de transformer une information écrite ou imprimée sur un support papier en informations électroniques utilisables par l'ordinateur. Les données scannérisées (ou numérisées) peuvent être stockées dans un fichier ; imprimées directement (fonction photocopie) ou mises dans le "presse-papier" pour être collées dans un document.

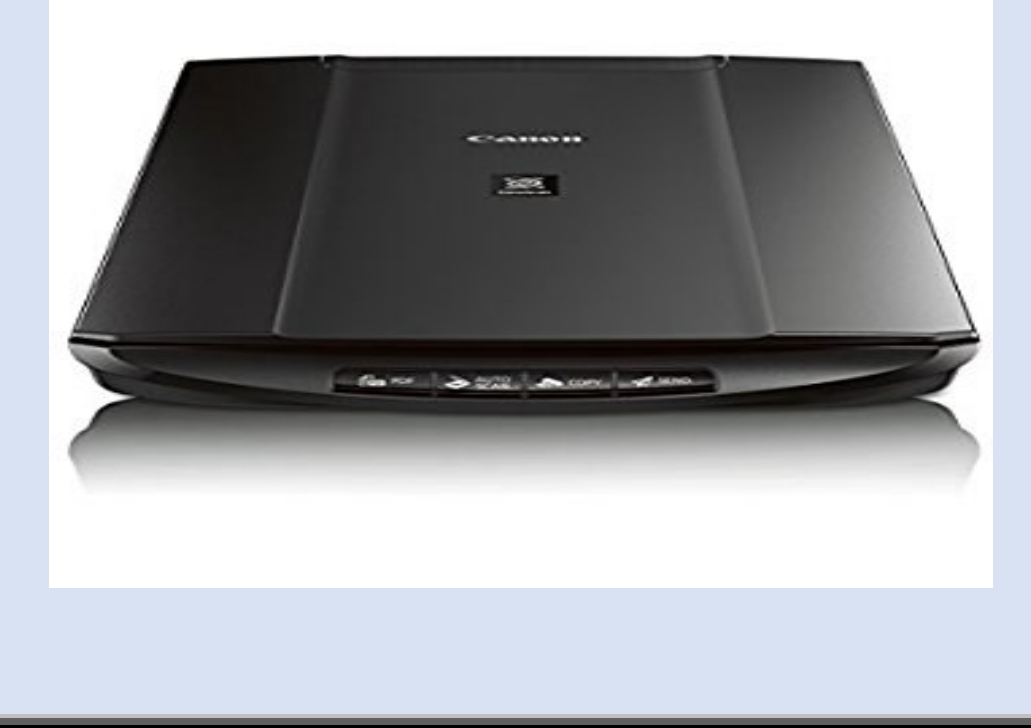

#### 3) LES LOGICIELS

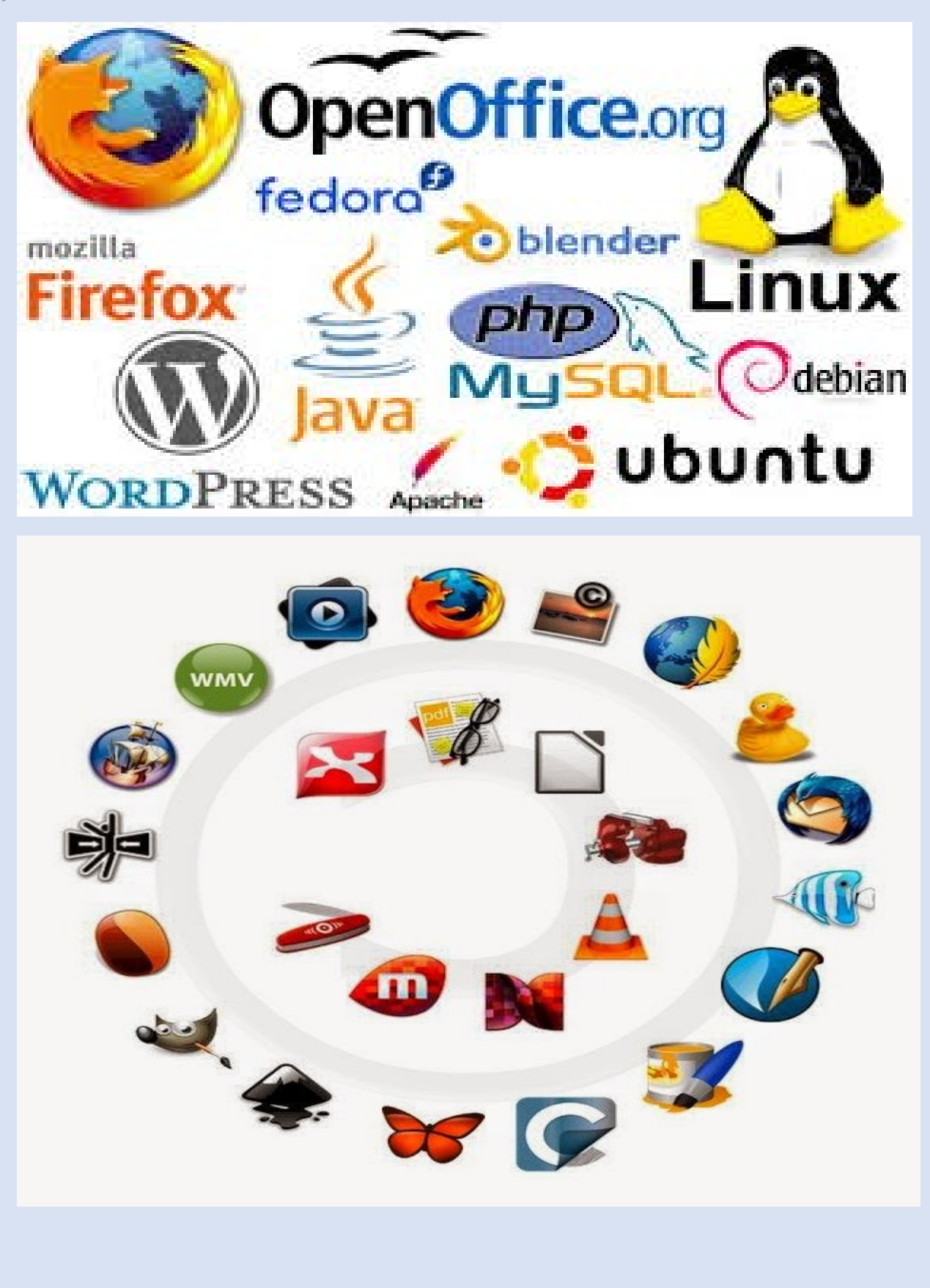

#### Définition :

Mot inventé en 1967 par Philippe Renard pour remplacer le terme anglais "software". C'est l'ensemble de programmes et de tables (Il s'agit d'un programme dont le but est de calculer de manière répétitive), accessibles à tout instant, et qui permet d'assurer le bon fonctionnement de la machine, l'interaction entre les périphériques et de faciliter la communication entre l'utilisateur et la machine, il représente toute la partie immatérielle au niveau d'un ordinateur

les différents types de logiciels sont :

*Logiciel de base* : constitue l'ensemble des programmes qui assurent le fonctionnement de la machine et de gérer les différents périphériques (Windows 7, Windows 8, Windows 8.1, Windows 10, Ubuntu, Linux Mint ...).

*Logiciel Standard* : conçu pour les applications communes à plusieurs utilisateurs. L'installation de ce genre de logiciel nécessite un logiciel de base déjà installé sur l'ordinateur.

*Logiciel d'Application* (les langages de programmation) : programme qui traduit en langage informatique les méthodes de résolution des problèmes posés par l'utilisateur.

# MICROSOFT

# OFFICE

# MICROSOFT WORD

- 1. Créer un nouveau document Word
- 2. La fenêtre Word.
- 3. Les rubans
- 4. Enregistrer du texte
- 5. Sélectionner du texte
- 6. Changer les caractères de la police
- 7. Modifier les paragraphes
  - Les alignements
  - ✤ Les retraits
  - ✤ Espacement et interligne
- 8. Mise en page du document
  - Puces et numéros
  - ✤ Bordures
  - ✤ Bordure de page
  - Bordures de texte
- 9. Rechercher/remplacer
- 10. Saut de page
- 11. Saut de page simple
- 12. Saut de page complexe
- 13. Compter les mots
- 14. Insertion
  - ✤ Date et heure
  - Symboles et caractères spéciaux
  - ✤ Tableau
- 15. Impression
- 16. Transformer un document Word en PDF.
- 17. Sécuriser son document avec un mot de passe

#### Créer un nouveau document Word

On a 3 manière de créer un nouveau document Word

→Lors de l'ouverture du Word 2013, vous trouverez ce menu :

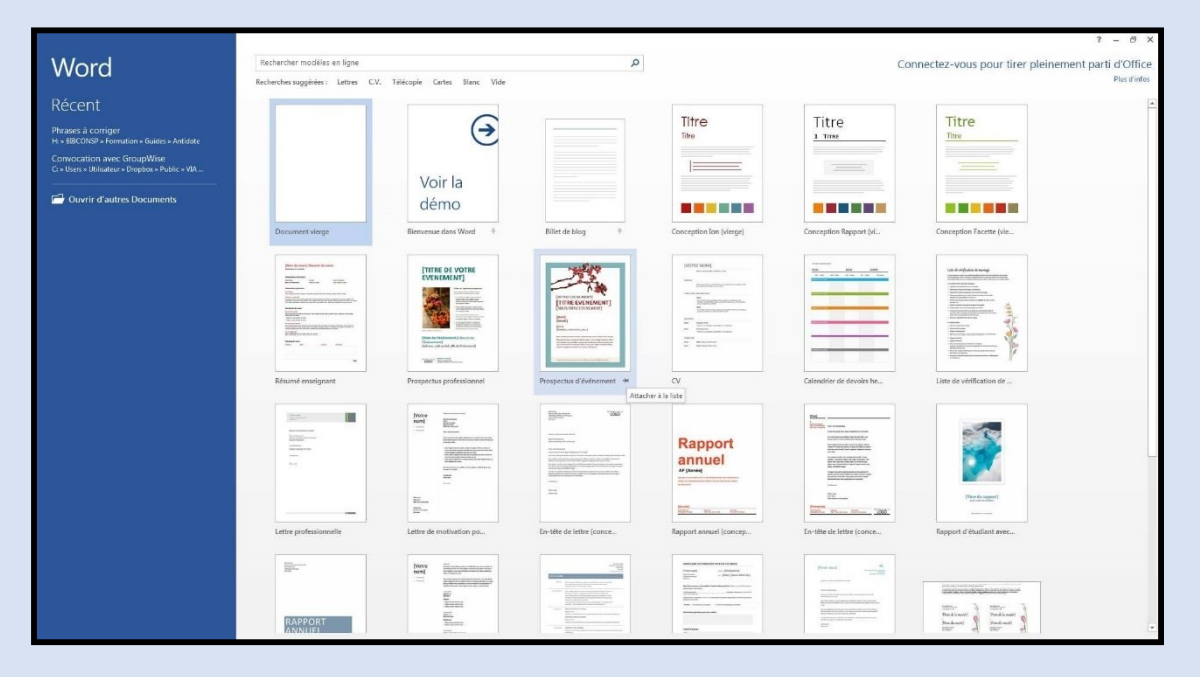

Double-cliquez sur le modèle voulu pour l'ouvrir.

→ Utiliser l'onglet fichier

#### $(\leftarrow)$ Nouveau fichier Informations Nouveau support de cours de bureautique Ouvrir Documents » SUPPORT DE COUR Protéger le document Enregistrer Contrôlez les types de modifications que les utilisateurs peuvent apporter à ce Protéger le Enregistrer sous document. document \* Imprimer Inspecter le document ()Avant de publier ce fichier, n'oubliez pas qu'il contient les informations Partager Vérifier l'absence suivantes : de problèmes \* Propriétés du document et nom de l'auteur 11 A Exporter Données XML personnalisées Contenu que les personnes présentant un handicap ne pourront pas lire Fermer Gérer le document Q Compte Aujourd'hui, 20:25 (récupération automatique) Gérer le 📄 Aujourd'hui, 20:10 (récupération automatique) document \* Votre avis Options

 $\rightarrow$  utiliser le raccourcis clavier **ctrl** + **n** 

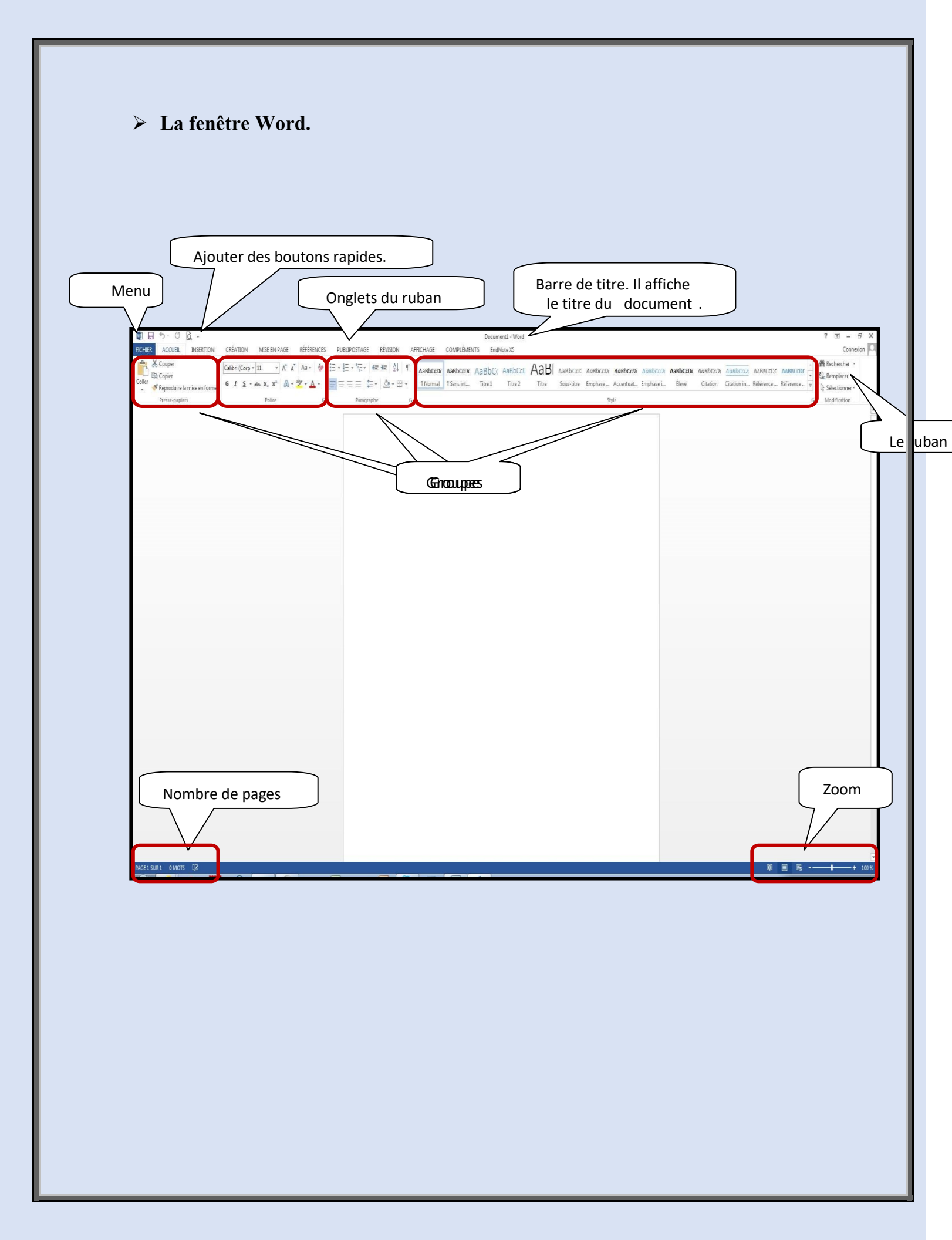

#### > Les rubans

#### ACCUEIL

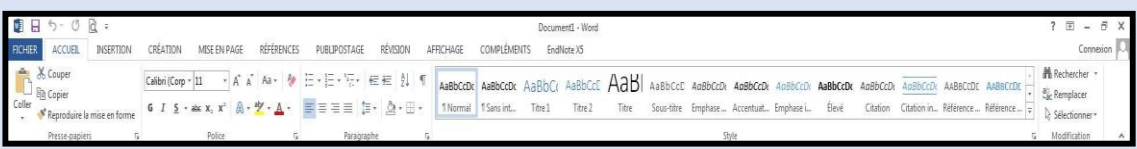

L'onglet « Accueil » permet de modifier les polices, les paragraphes ou les styles d'une sélection. D'autre part, cet onglet propose les fonctionnalités du copier/coller et du Presse-papier et permet d'appliquer des mises en forme d'une sélection à une autre. Grâce à la fonctionnalité « Rechercher et remplacer », il est très facile de remplacer un mot ou une phrase.

#### INSERTION

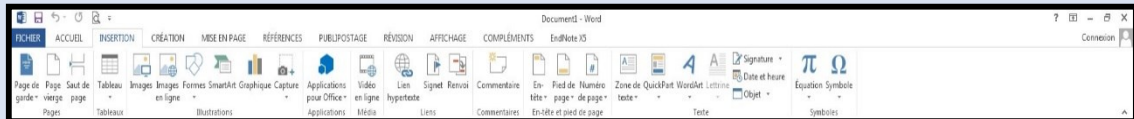

Avec l'onglet « Insertion », vous placez des éléments importants dans un document afin de compléter le texte. Par exemple, les tableaux servent à organiser des données. Les possibilités sont diverses : images, clipart, formes, SmartArt et graphiques. Cet onglet facilite la gestion des symboles. Exploitez également la fonctionnalité QuickPart pour organiser vos blocs de construction. Enfin, insérez facilement des symboles, des équations ou d'autres objets dans votre document.

#### CREATION

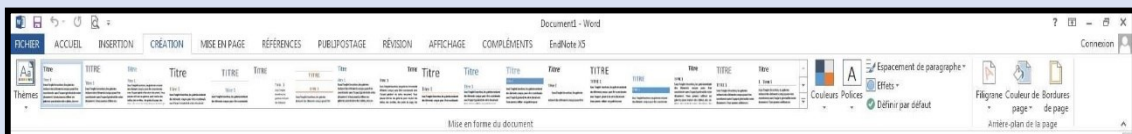

L'onglet « Création » permet d'améliorer l'aspect général d'une page ou de la totalité d'un document en appliquant un thème, une couleur d'arrière-plan ou une bordure de page. Vous trouverez également l'option filigrane.

#### **MISE EN PAGE**

|            | 5.00 =                 |                                                                |                                              |                                                                                                    |                         |                   | Document1 - Word                             | ? 🗉 – 🗗   |
|------------|------------------------|----------------------------------------------------------------|----------------------------------------------|----------------------------------------------------------------------------------------------------|-------------------------|-------------------|----------------------------------------------|-----------|
| FICHER     | ACCUEL INSERTIO        | N CRÉATION                                                     | MISE EN PAGE                                 | RÉFÉRENCES PUBLIPOSTAGE                                                                                                    | RÉVISION AFFICHAGE      | COMPLÉMENT        | S EndNote X5                                 | Connexion |
| Marges Ori | entation Taile Colonne | H Sauts de pages *<br>D Numéros de lignes<br>d Coupure de mots | Retrait<br>s + ∰À gauche :<br>+ ≣∰À droite : | Espacement<br>: 0 cm  ; 0 cm  ; | Position Habillage Avan | cer Reculer Volet | 澤 Aligner *<br>回 Grouper *<br>n 品 Rotation * |           |
|            | Mise en page           |                                                                | 16                                           | Paragraphe                                                                                                    | 15x                     | Organiser         |                                              |           |
|            |                        |                                                                |                                              |                                                                                                    |                         |                   |                                              |           |

Grâce à l'onglet « Mise en page », on définit aisément des options pour les marges, les sauts de page, les colonnes, le retrait et l'espacement entre les lignes. Il est enfin possible d'aligner, de regrouper et de gérer les couches d'objets et de graphiques insérés et de les mettre au premier ou à l'arrière-plan.

#### REFERENCES

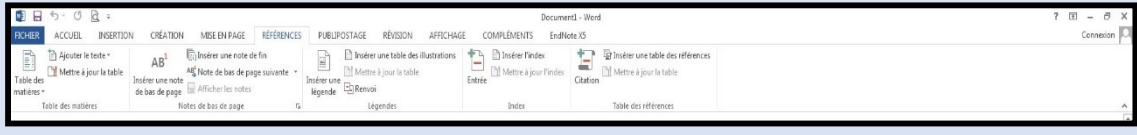

L'onglet « Référence » permet de créer des documents professionnels avec des sections organisées, des tables des matières ou un index. Pensez également à gérer des sources, des citations et une bibliographie. Si vous avez inséré des images, exploitez les fonctionnalités de la table des illustrations et des légendes pour gérer ces images de manière efficace. Ajoutez également des notes de base de page et de fin de document à votre guise.

#### PUBLIPOSTAGE

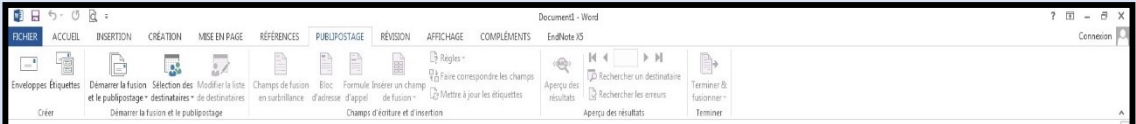

Avec l'onglet « Publipostage », vous créez efficacement vos documents, vos étiquettes et vos enveloppes en les fusionnant avec une source de données, comme un carnet d'adresses ou une base de données. En outre, avant de démarrer l'impression, vous pouvez afficher un aperçu des résultats, filtrer et trier les documents fusionnés ou ajouter, actualiser et corriger des champs.

#### REVISION

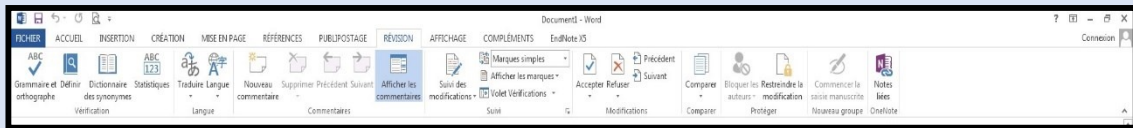

L'onglet « Révision » accueille la commande grammaire et orthographe, ainsi que de nombreuses fonctions de recherche. On y traite également les marques de révisions des relecteurs. Enfin, on fait appel à la fonctionnalité « Comparer » pour comparer différentes versions d'un document et les combiner dans une version finale.

#### AFFICHAGE

| III 日 ち- び <u>ほ</u> =                                                                                                    | Documenti - Word                                 | ? 🗉 – 🗗 🗙   |
|----------------------------------------------------------------------------------------------------|--------------------------------------------------|-------------|
| FICHER ACCUEL INSERTION CRÉATION MISE EN PAGE RÉFÉRENCES PUBL                                                                                                    | OSTAGE RÉVISION AFFICHAGE COMPLÉMENTS EndNote XS | Connexion 🔎 |
| Image: Strain Strain | Novelle Réspenser fractioner<br>Reite taut       |             |
| Affichages Afficher Zaom                                                                                                    | Fenitre Macros                                   | ^           |

L'onglet « Affichage » regroupe les cinq modes d'affichage principaux, ainsi que la règle, le quadrillage, l'explorateur de documents et les miniatures. Pour afficher plusieurs documents ouverts simultanément, alternez entre les différentes fenêtres ou affichez-les sur le même écran.

#### Enregistrer du texte

Pour enregistrer du texte dans Word, vous pouvez cliquer sur la disquette ou sur l'onglet ichier » ou faire le raccourci clavier **ctrl + s**.

ou cliquez

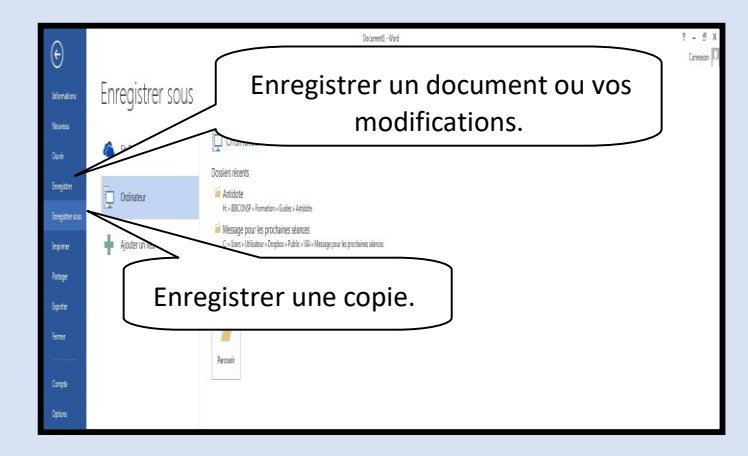

Sélectionner du texte

Pour sélectionner du texte, vous avez plusieurs possibilités :

Sélectionner un mot :

 $\rightarrow$  Double-cliquez sur le mot;

→ Glissez la souris, en tenant enfoncé le bouton de gauche de la souris, du début à la fin du mot ou vis-versa

Sélectionner une ligne :

- → Cliquez, dans la marge gauche, devant la ligne.
- → Sélectionner un paragraphe :
- → Double-cliquez, dans la marge gauche, devant le paragraphe.
- → Sélectionner tout le texte :
- → Trois cliques, dans la marge gauche.

Pour sélectionner plusieurs mots, lignes ou paragraphes à la fois, vous pouvez :

Si le texte est simultané : sélectionnez selon la méthode nécessaire en maintenant la touche « MAJ » enfoncée.

**Si le texte n'est pas simultané** : sélectionnez selon la méthode nécessaire en maintenant la touche « CTRL » enfoncée.

#### Changer les caractères de la police

Pour modifier les caractères de la police, vous devez tout d'abord le sélectionner. Puis, dans le ruban « Accueil », vous trouverez les options nécessaires.

| 3 う · ⑦ 良 =<br>Accuel Aperçu et impression ATION MISE EN PAGE 8년をRENCES PUBLIPOSTAGE RÉVISION                                                                                                    | emporantes des Eléments du Loimanio de la situation pédagogique (Mode de competibilité) - Word 7<br>APFECHAGE COMPLÉXIENTS Endhetes XS                                                                                                    | £ – ∂<br>Connecion                          |
|----------------------------------------------------------------------------------------------------|----------------------------------------------------------------------------------------------------|---------------------------------------------|
| Adal + [3] · A <sup>*</sup> A <sup>*</sup> A <sup>*</sup> A <sup>*</sup> A <sup>*</sup> B <sup>*</sup> B <sup>*</sup> Cherrer 2 J<br>B <sup>*</sup> Copier<br>S <sup>*</sup> Repoduite insise notem<br>Proto-subsets<br>D Patter 5 Paragraphe | If         Ad85Ccl         Ad85Ccl         Ad8                                                                                                    | ercher *<br>placer<br>tionner *<br>rication |
|                                                                                                    | Police                                                                                                    |                                             |
|                                                                                                    | Police, style et attributs Paramètres avancés                                                                                                    |                                             |
|                                                                                                    | Police : Style de police : Taille :                                                                                                    |                                             |
|                                                                                                    | Angsana New Angsana New Interference Angsana New Angsana New Interference Angsana New Interference Angsana New Interferen |                                             |
| Plus de choix de                                                                                                    | Aparajita<br>Arabic Typesetting<br>Gras Italique                                                                                                    |                                             |
| Soulignement                                                                                                    |                                                                                                    |                                             |
|                                                                                                    | Automatique V (aucun) V Automatique V                                                                                                    |                                             |
|                                                                                                    | Effets                                                                                                    |                                             |
|                                                                                                    | Barré     Ombre     Petites majuscules                                                                                                    |                                             |
| Plus de choix                                                                                                    | Exposant Relief Magué                                                                                                    |                                             |
| d'effets                                                                                                    | Indice Empreinte                                                                                                    |                                             |
|                                                                                                    | Aperçu                                                                                                    |                                             |
|                                                                                                    | Arial                                                                                                    |                                             |
|                                                                                                    | Police TrueType, identique à l'écran et à l'impression.                                                                                                    |                                             |
|                                                                                                    |                                                                                                    |                                             |
|                                                                                                    | Définir nar défaut Effets de texte OK Annuler                                                                                                    |                                             |
|                                                                                                    |                                                                                                    |                                             |
|                                                                                                    |                                                                                                    |                                             |
|                                                                                                    |                                                                                                    |                                             |
|                                                                                                    |                                                                                                    |                                             |
|                                                                                                    |                                                                                                    |                                             |
|                                                                                                    |                                                                                                    |                                             |
|                                                                                                    |                                                                                                    |                                             |
|                                                                                                    |                                                                                                    |                                             |

Vous pouvez utiliser le menu contextuel (bouton de droit de la souris), pour avoir le menu police.

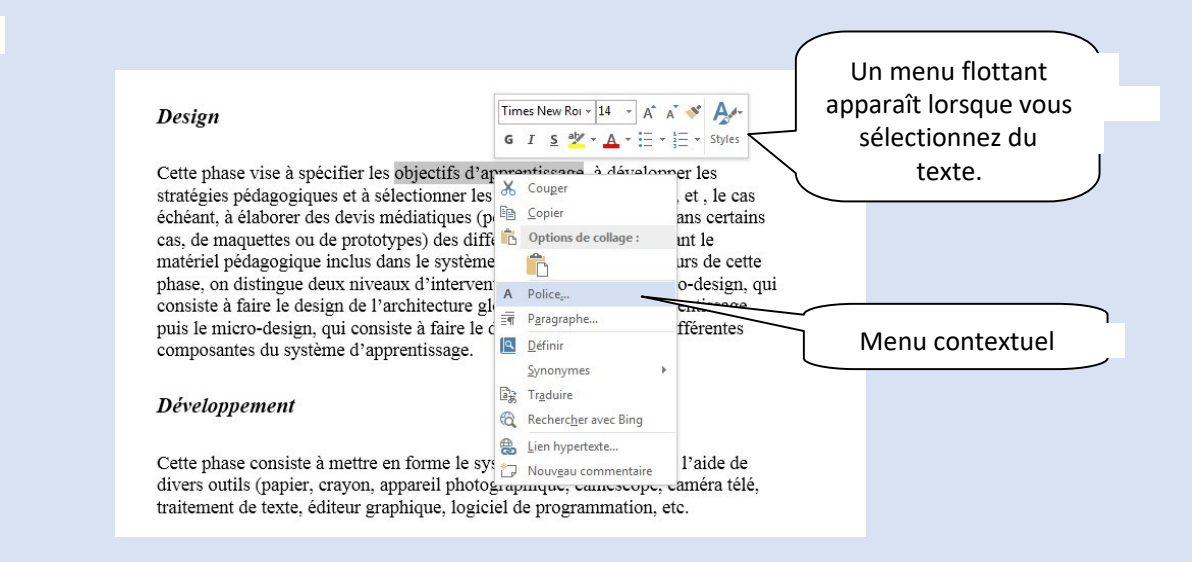

#### Modifier les paragraphes

Modifier les paragraphes veut dire, modifier les alignements (droit, centré, gauche, justifié), faire des espacements entre les paragraphes...

Pour utiliser ces fonctions, vous devez tout d'abord sélectionner le ou les paragraphes puis utiliser le ruban « Accueil ».

| R ACCUEL Aperçu et impre                                                 | ION ATION MISE EN PAGE RÉFÉRENCE                                                                                                    | Composantes des éléments du scénario                                                                                                    | o de la situation pédagogique (Mod<br>EndNote X5 | e de compatibilité] - Word                       |                                                       |                              | ? 団 = ∂<br>Connecio                                                |
|--------------------------------------------------------------------------|----------------------------------------------------------------------------------------------------|----------------------------------------------------------------------------------------------------|--------------------------------------------------|--------------------------------------------------|-------------------------------------------------------|------------------------------|--------------------------------------------------------------------|
| Couper<br>Pla Copier<br>Reproduire la mise en forme<br>Presse-papiers 13 | Anal $\cdot$ 13 $\cdot$ $A^*$ $A * = \{ b \}$ $[ \Box * ] = 1 = 1 $ 6     I     5     + Me X, X <sup>*</sup> $[ A * = 1 ] + 2 = 1 $ Palice     Palice | 「〒・ 田 社 社 「 AabbCcl AabbCcl | BbCcl AaBbCcD AaBbC<br>Normal Sous-bitre Titre   | AaBbi AaBbCcI A<br>1Titre1 1Sansint. Bi<br>Style | LaBbCcl AaBbCcl AaBbCcl<br>mphase Emphase L. Citation | ABBCCI AABBCC AABBCC ABBCC C | Rechercher *<br>Car Remplacer<br>Car Selectionner*<br>Modification |
|                                                                          | Paragraphe                                                                                                    |                                                                                                    | ? 💌                                              |                                                  |                                                       |                              |                                                                    |
|                                                                          | Retrait et espacement Enchaîne                                                                                                    | ments                                                                                                    |                                                  |                                                  |                                                       |                              |                                                                    |
|                                                                          | Général                                                                                                    |                                                                                                    |                                                  |                                                  |                                                       |                              |                                                                    |
|                                                                          | Alignement : Gauche                                                                                                    | <b>•</b>                                                                                                    |                                                  |                                                  |                                                       |                              |                                                                    |
|                                                                          | Niveau hiérarchique : Corps de                                                                                                    | e texte 💌 📃 Toujours réduit                                                                                                    |                                                  |                                                  |                                                       |                              |                                                                    |
|                                                                          |                                                                                                    |                                                                                                    |                                                  |                                                  |                                                       |                              |                                                                    |
|                                                                          | Retrait                                                                                                    |                                                                                                    |                                                  |                                                  |                                                       |                              |                                                                    |
|                                                                          | Gauche: 0 cm                                                                                                    | De <u>1</u> re ligne :                                                                                                    | De:                                              |                                                  |                                                       |                              |                                                                    |
|                                                                          | Dr <u>o</u> ite : 0 cm                                                                                                    | (aucun)                                                                                                    | ▼                                                |                                                  |                                                       |                              |                                                                    |
|                                                                          | Retraits inversés                                                                                                    |                                                                                                    |                                                  |                                                  |                                                       |                              |                                                                    |
|                                                                          | Espacement                                                                                                    |                                                                                                    |                                                  |                                                  |                                                       |                              |                                                                    |
|                                                                          | Avant : 24 pt                                                                                                    | Inter <u>l</u> igne :                                                                                                    | D <u>e</u> :                                     |                                                  |                                                       |                              |                                                                    |
|                                                                          | Après : 24 pt                                                                                                    | Simple                                                                                                    | ▼ <u></u>                                        |                                                  |                                                       |                              |                                                                    |
|                                                                          | 🔲 Ne pas ajouter d'espace entre                                                                                                    | e les paragraphes du même style                                                                                                    |                                                  |                                                  |                                                       |                              |                                                                    |
|                                                                          |                                                                                                    |                                                                                                    |                                                  |                                                  |                                                       |                              |                                                                    |
|                                                                          | Aperçu                                                                                                    |                                                                                                    |                                                  |                                                  |                                                       |                              |                                                                    |
|                                                                          | Paragraphe précédent Paragraphe précédent<br>précédent Paragraphe précédent Paragrap                                                                  | nt Paragraphe précédent Paragraphe précédent Paragr<br>he précédent Paragraphe précédent Paragraphe précé                                                                                                    | rapho<br>dent                                    |                                                  |                                                       |                              |                                                                    |
|                                                                          | Cette phase vise à spécifier les objectifs d'                                                                                                    | apprentissage, a développer les stratégies pédagogique                                                                                                    | s et 3                                           |                                                  |                                                       |                              |                                                                    |
|                                                                          | selectionner les médias d'apprentissage, et<br>forme, dans certains cas, de maquette                                                                  | , le cas échéant, à élaborer des devis médiatiques (pou                                                                                                    | want prendre                                     |                                                  |                                                       |                              |                                                                    |
|                                                                          |                                                                                                    |                                                                                                    |                                                  |                                                  |                                                       |                              |                                                                    |
|                                                                          | Tabulations Définir                                                                                                    | par défaut OK                                                                                                    | Annuler                                          |                                                  |                                                       |                              |                                                                    |

#### Vous pouvez aussi utiliser le menu contextuel (bouton de droit de la souris).

|                                                                                           | Tim      | es New Roi + 14 + A                                                  | A * A                         | Ť                |         |
|-------------------------------------------------------------------------------------------|----------|----------------------------------------------------------------------|-------------------------------|------------------|---------|
| Cette phrase consiste à analyser un certair<br>orienter le projet de développement du sys | б<br>tèn | I <u>s</u> <sup>a</sup> <mark>⊻ - A</mark> - ⊟<br>ne d'apprentissage | <ul> <li>Ies besoi</li> </ul> | rent à<br>ins de |         |
| formation, les caractéristiques de la cliente                                             | X        | Couper                                                               | is lequel                     |                  |         |
| s'insérera la formation, les ressources exis                                              |          | Copier                                                               | sées ou                       |                  |         |
| adaptées pour le système d'apprentissage,                                                 | ĥ        | Options de collage :                                                 |                               |                  |         |
|                                                                                           | -        | ĥ                                                                    | ſ                             |                  |         |
| Design                                                                                    | А        | Police                                                               |                               | Menu cont        | textuel |
|                                                                                           | IP:      | P <u>a</u> ragraphe                                                  | ~                             |                  |         |
| Cette phase vise à spécifier les objectifs d                                              | ٩        | Définir                                                              | pper les                      |                  |         |
| stratégies pédagogiques et à sélectionner l                                               |          | Synonymes                                                            | , ge, et , l                  | e cas            |         |
| échéant, à élaborer des devis médiatiques                                                 | ate      | Traduire                                                             | , dans ce                     | ertains          |         |
| cas, de maquettes ou de prototypes) des di                                                | 63       | Rechercher avec Bing                                                 | osant le                      |                  |         |
| natériel pédagogique inclus dans le systèr                                                |          | Liep hypertexts                                                      | cours de                      | e cette          |         |
| phase, on distingue deux niveaux d'interv                                                 | 3        | Lien hypertexte                                                      | icro-des                      | ign, qui         |         |
| consiste à faire le design de l'architecture                                              |          | Nouv <u>e</u> au commentaire                                         | prentiss                      | age,             |         |
|                                                                                           | · 40     | sion de chacune d                                                    | es différen                   | ites             |         |

#### Les alignements

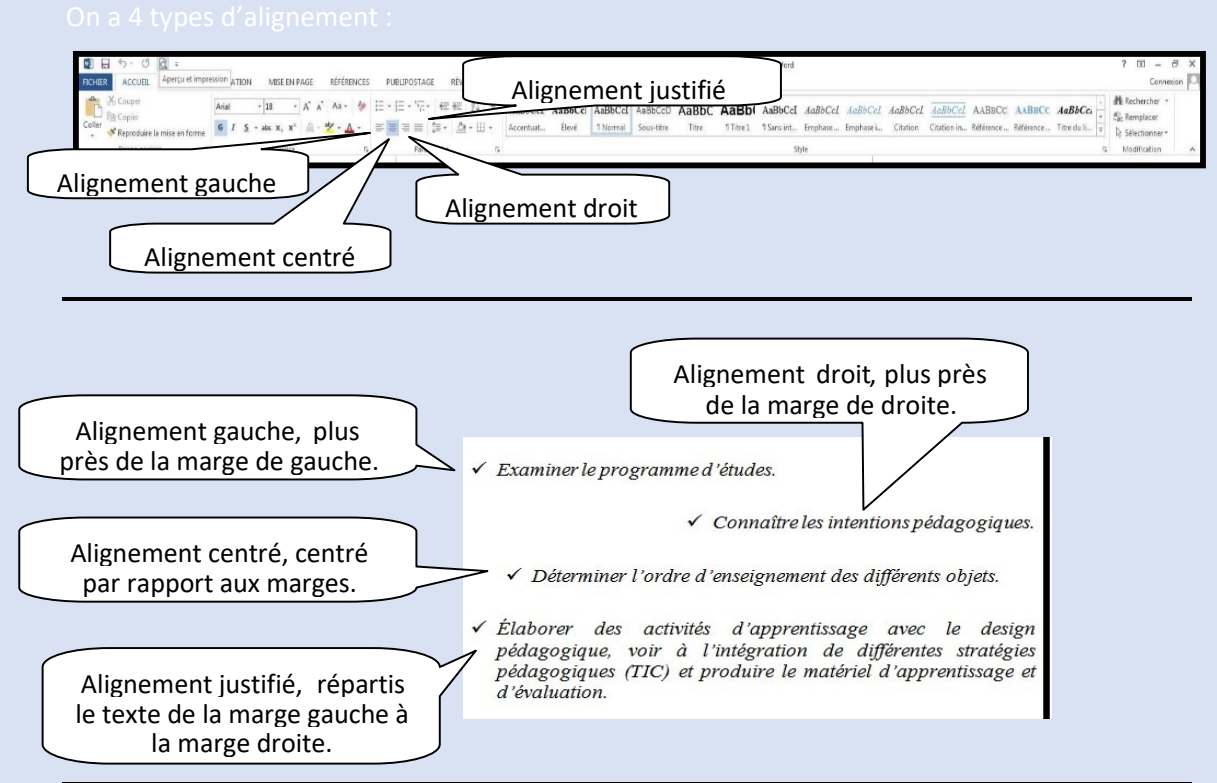

|                    | Paragraphe                                              |                                                                              |                                                                            | ? 🔀          |
|--------------------|---------------------------------------------------------|------------------------------------------------------------------------------|----------------------------------------------------------------------------|--------------|
|                    | Retrait et espacement                                   | En <u>c</u> haînements                                                       |                                                                            |              |
|                    | Général                                                 |                                                                              |                                                                            |              |
|                    | Alignement :                                            | Gauche                                                                       |                                                                            |              |
|                    | Niveau hiérarchique :                                   | Corps de texte                                                               | Toujours réduit                                                            |              |
|                    | Retrait                                                 |                                                                              |                                                                            |              |
|                    | <u>G</u> auche :                                        | 0 cm 🚔                                                                       | De <u>1</u> re ligne :                                                     | <u>D</u> e : |
| Retrait de gauche  | Droite :                                                | 0 cm 🚔                                                                       | (aucun) 💌                                                                  | -            |
| Netrait de gadelle | Retraits inversés                                       |                                                                              |                                                                            |              |
|                    | Espacement                                              |                                                                              |                                                                            |              |
|                    | Avant :                                                 | 24 pt 🚔                                                                      | Interligne :                                                               | D <u>e</u> : |
|                    | Aprè <u>s</u> :                                         | 24 pt                                                                        | Simple 💌                                                                   | ÷            |
|                    | 🔲 Ne pas ajouter d'e                                    | espace entre les paragrap                                                    | hes du même style                                                          |              |
| Paragraphe         | Aperçu                                                  |                                                                              |                                                                            |              |
|                    | Paragraphe précédent Par<br>précédent Paragraphe pré    | ragraphe précédent Paragraphe précéc<br>icédent Paragraphe précédent Paragra | lent Paragraphe précédent Paragraphe<br>phe précédent Paragraphe précédent |              |
|                    | Cette phase vise à spécifis                             | er les objectifs d'apprentissage, a deve                                     | lopper les stratégies pédagogiques et à                                    |              |
| Retrait de droite  | sélectionner les médias d'<br>forme, dans certains cas, | 'apprentissage, et , le cas échéant, a éle<br>de maquette                    | borer des devis médiatiques (pouvant pr                                    | endre        |
|                    |                                                         |                                                                              |                                                                            |              |
|                    | Tabulations                                             | <u>D</u> éfinir par défaut                                                   | ОК                                                                         | Annuler      |

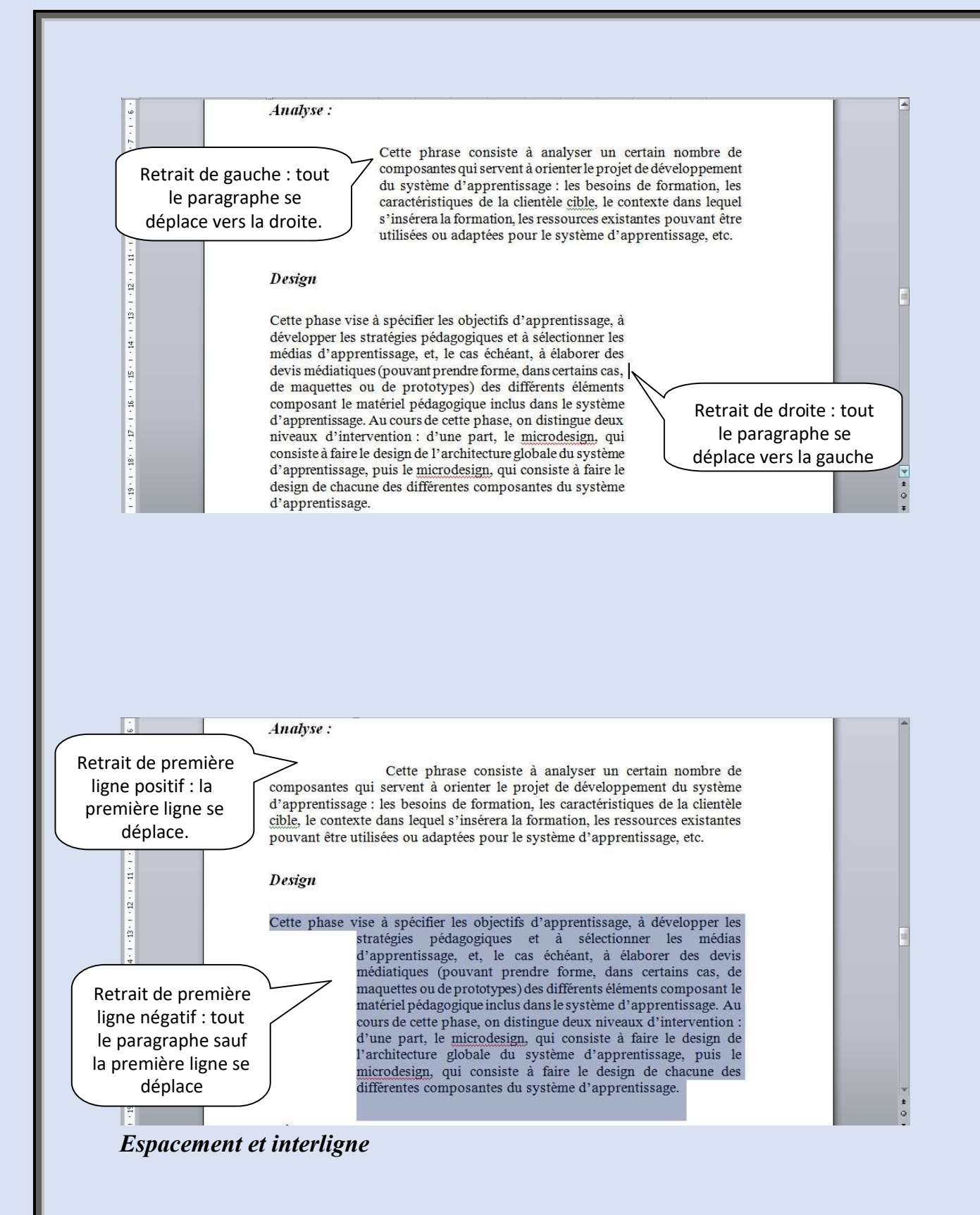

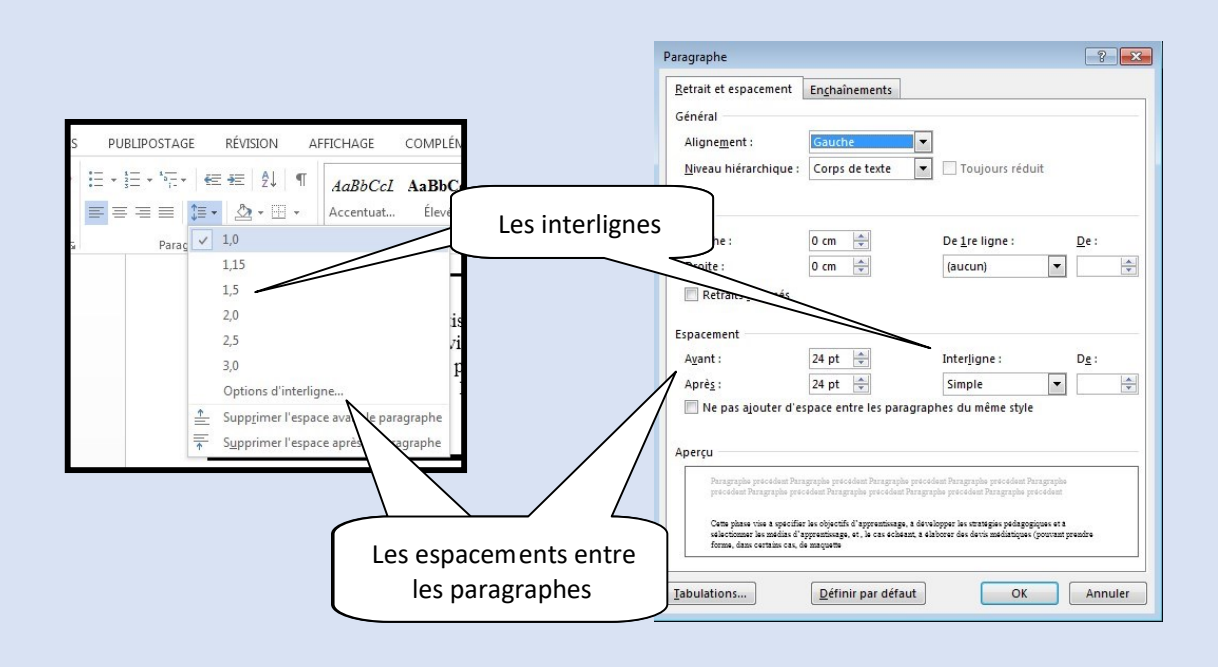

#### > Mise en page du document

La mise en page correspond à la taille du papier, aux marges, à l'orientation de la feuille...Vous trouverez les options dans le ruban « Mise en page ».

| <b>間日かの日</b> :                                                                                                    | Documenti - Word                                                                                                    | ?         |
|----------------------------------------------------------------------------------------------------|----------------------------------------------------------------------------------------------------|-----------|
| DESERT         ACUEL         DEGETTION         CREATION         ME         DirAcce         Enferances         Diraction         American         American         Am | MATERIAL DE Caragoria<br>Marine Caragoria<br>Sector à Instance<br>err                                                                                                    | Connexion |
| Les marges                                                                                                    | Mise en page<br>Marges Papier Taille du papier                                                                                                    | 1         |
| L'orientation                                                                                                    | Marges<br>Haut : 254 cm Papendou<br>Gauche : 2,24 cm Pointe : 3,17 cm Pointe :<br>Gauche : 0 cm Pointe : Gauche V<br>Orientation<br>Pages<br>Aperçu<br>Aperçu<br>Aperçu<br>Aperçu<br>Aperçu<br>Definir par défaut OK Annuler |           |

#### Puces et numéros

Pour insérer des puces dans un texte, vous devez le sélectionner. Puis dans le ruban « Accueil » activez la puce désirée. En glissant votre souris sur un modèle de puce, vous pouvez visualiser le résultat dans le texte avant de sélectionner le style de puce.

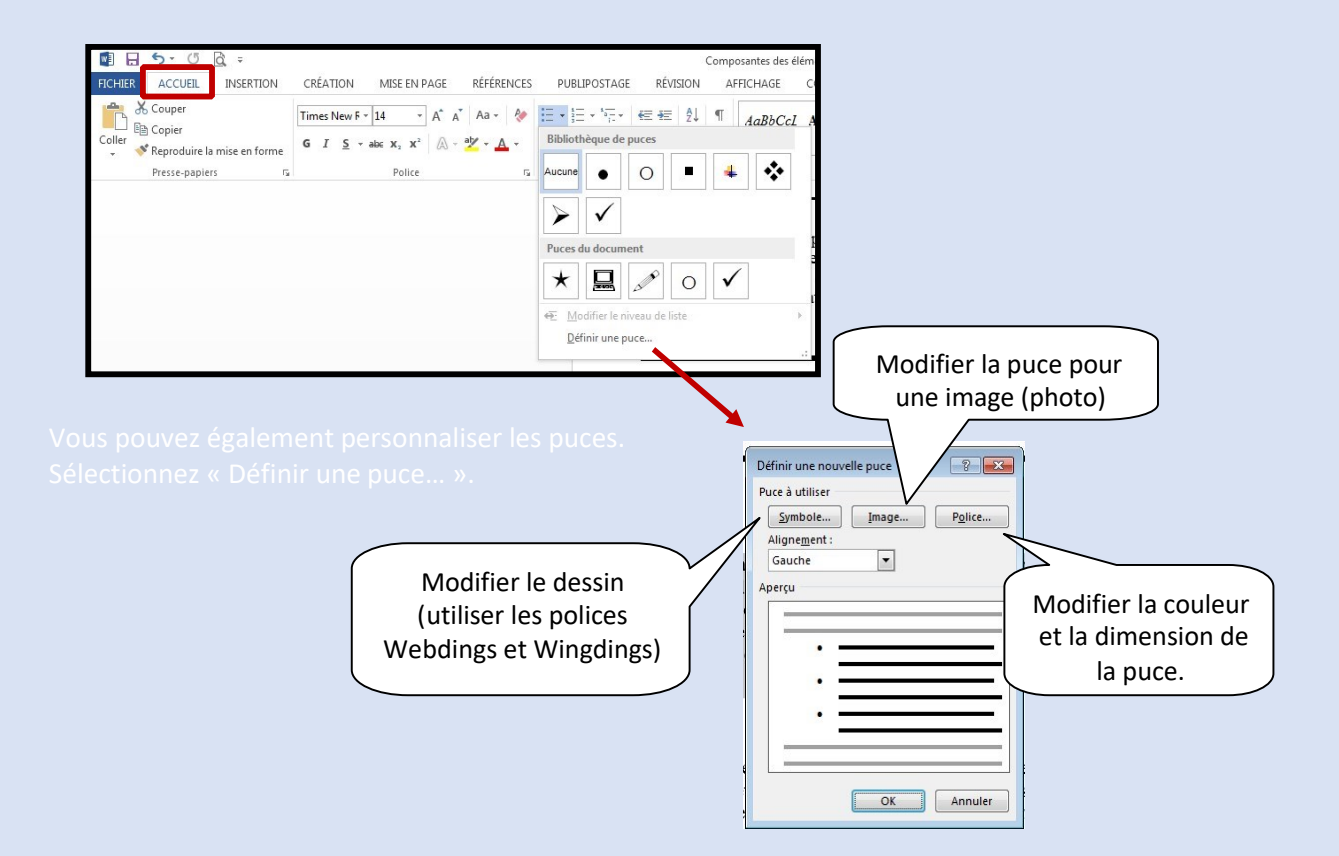

#### > Bordures

Deux types de bordures existent dans Word; la bordure de page et la bordure de texte.

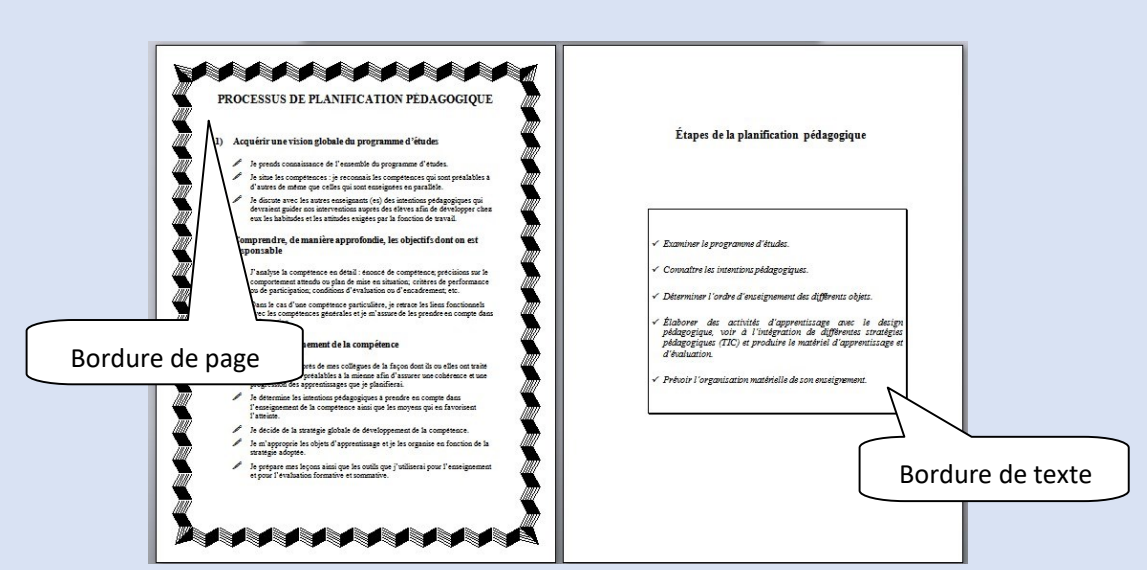

#### Bordure de page

La bordure de page s'applique sur tout le document. Dans le ruban « Création », vous trouverez le bouton « Bordure de page ». Un menu apparaît et vous permet de faire les choix désirés. <u>Vous n'avez pas à sélectionner le texte pour insérer une bordure de page</u>. Suivez les étapes.

| 🕼 🗄 5- 🖒 🖻 = Composantes die klimetra durschauto de la stauton pellagogique (Nede de compatibiliti) - Word                                                                                                    | ? 🗉 – Ə X                                                               |
|----------------------------------------------------------------------------------------------------|-------------------------------------------------------------------------|
| INCHER ACCUEL INSERT I CRÉATION MISE EN PAGE RÉFÉRENCES PUBLIFOSTAGE RÉVISION AFFICHAGE COMPLÉMENTS ENMANENS                                                                                                    | Connecion P                                                             |
| Image: The second second sec | Filigrane Couleur e Bordures<br>• page de page<br>Américalin de ta page |
|                                                                                                    |                                                                         |
| Analyse :                                                                                                    |                                                                         |
| Cette phrase consiste à analyser un certain nombre de composantes qui servent à                                                                                                    |                                                                         |
| 1. Type de ligne                                                                                                    |                                                                         |
|                                                                                                    |                                                                         |
| Design                                                                                                    |                                                                         |
| Cette phase vise                                                                                                    |                                                                         |
| stratégies pédage 💭 Personale upper                                                                                                    |                                                                         |
| échéant, à élabot                                                                                                    |                                                                         |
| 3. Largueur                                                                                                    |                                                                         |
| or and esign, qui                                                                                                    |                                                                         |
| consiste à faire l <del>e design de l'arenneedure grouae un systeme d'apprend</del> ssage,                                                                                                    |                                                                         |

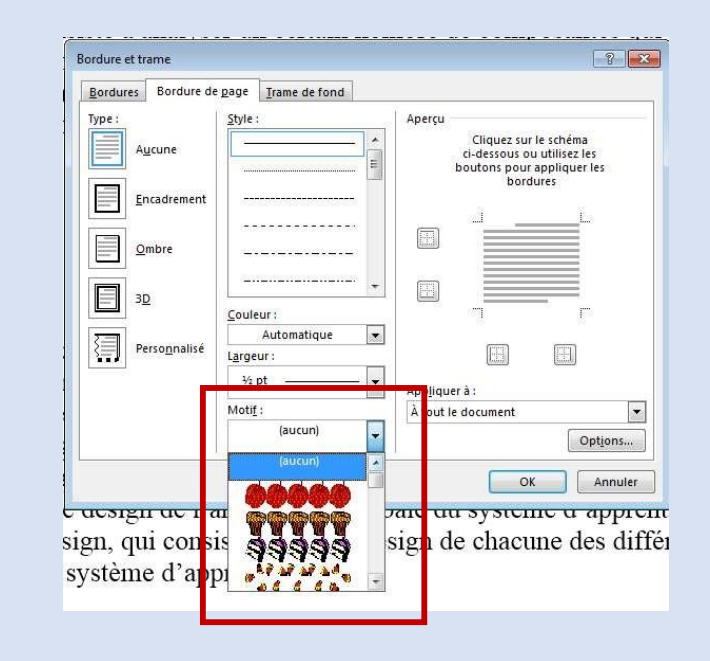

Vous pouvez également utiliser seulement l'option « Motif ».

#### Bordures de texte

Toujours dans le bouton « Bordure de page » dans le ruban « Mise en page », vous trouverez un onglet du nom « Bordures ». Celui-ci vous permet de mettre une bordure autour d'un texte. Vous avez deux options : paragraphe ou texte.

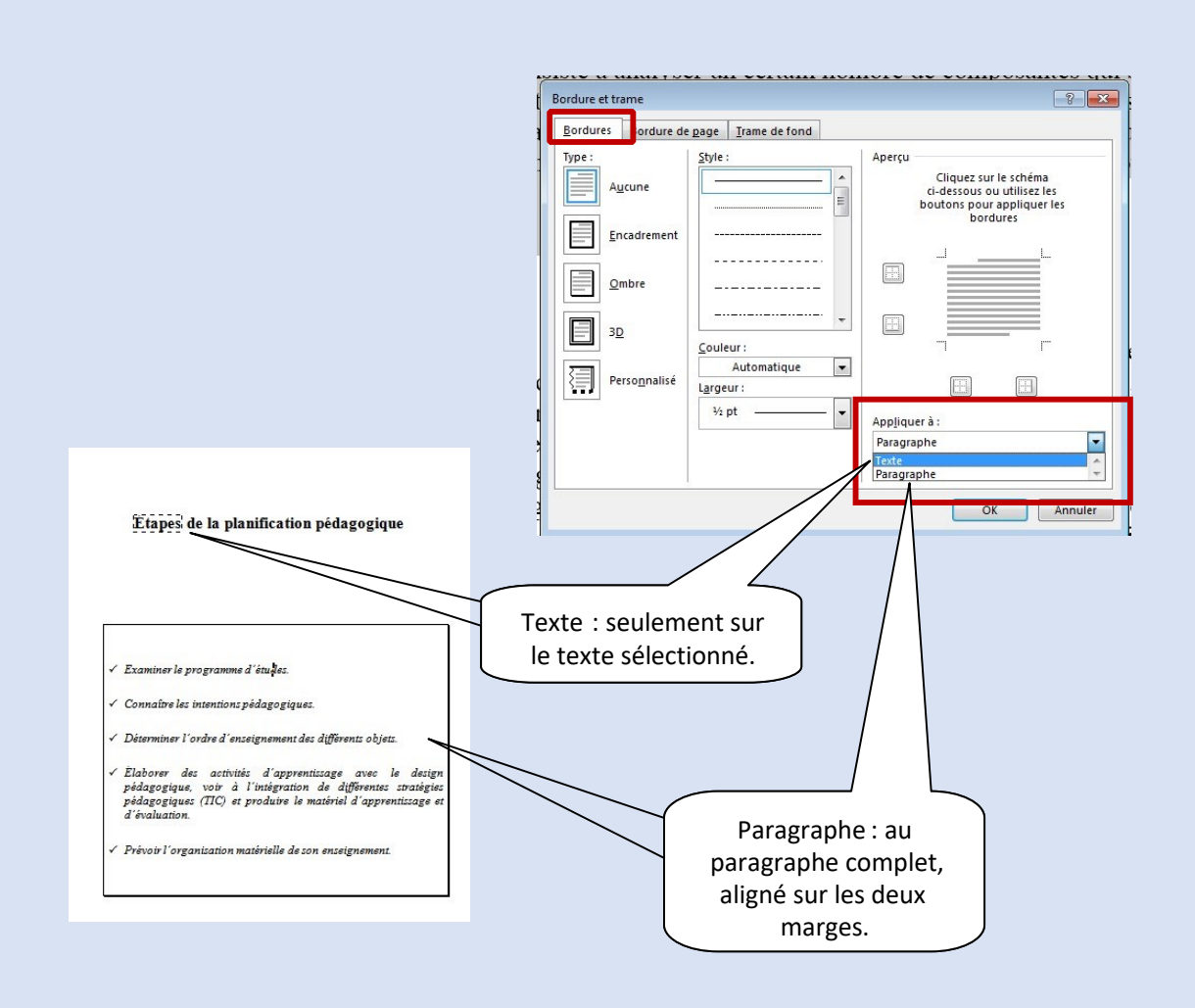

#### Rechercher/remplacer

La fonction « Rechercher/remplacer » permet de rechercher des mots dans un texte et de le remplacer par un autre. Dans le ruban « Accueil » vous trouverez l'option.

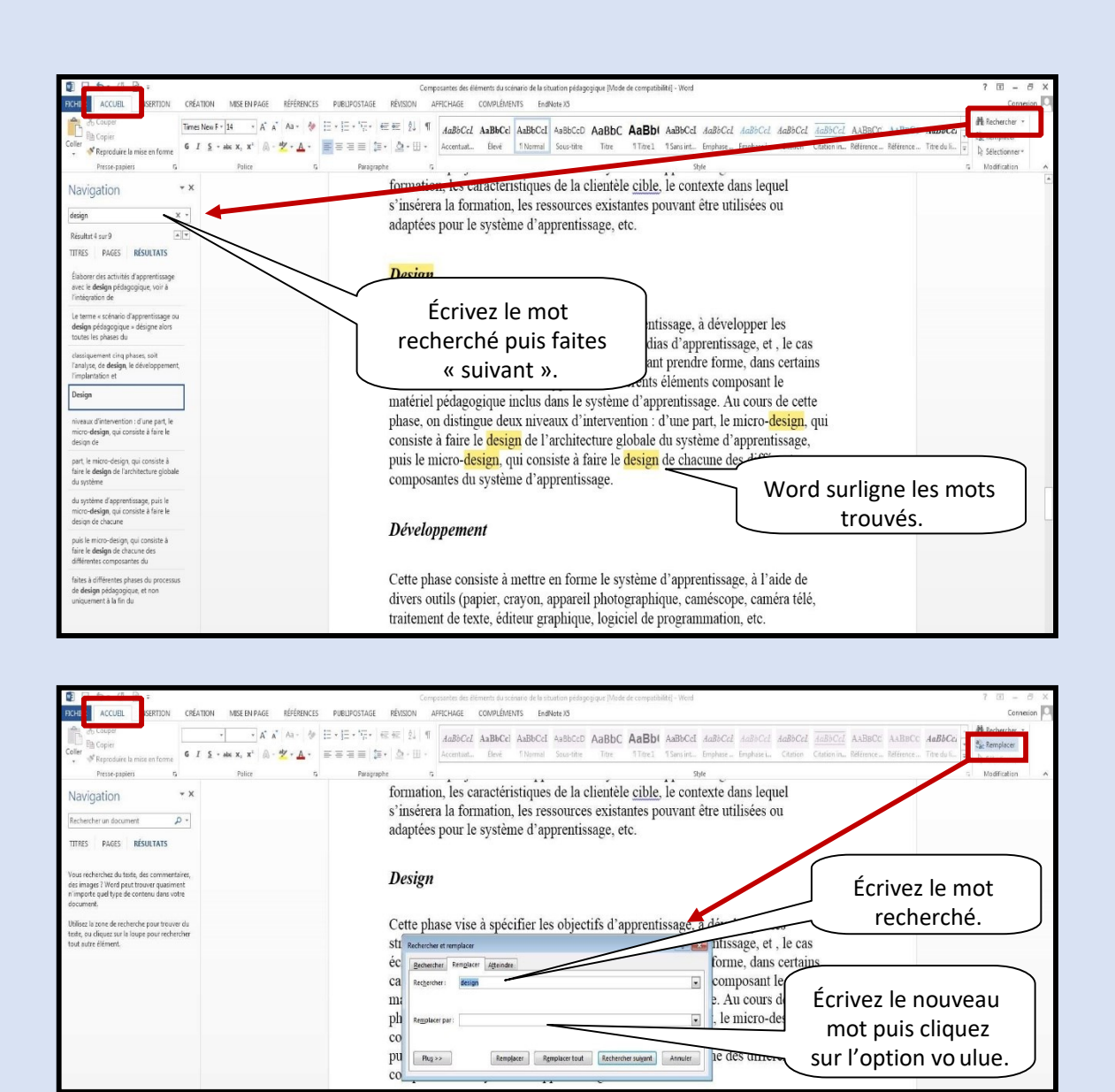

#### > Saut de page

#### Saut de page simple

Plusieurs sauts de page existent dans Word. Le premier consiste à ajouter un page au document. Vous pouvez utiliser le clavier avec les touches « CTRL » et « Entrée » enfoncé en même temps. Vous pouvez également utiliser le ruban « Insertion » ou « Mise en page ».

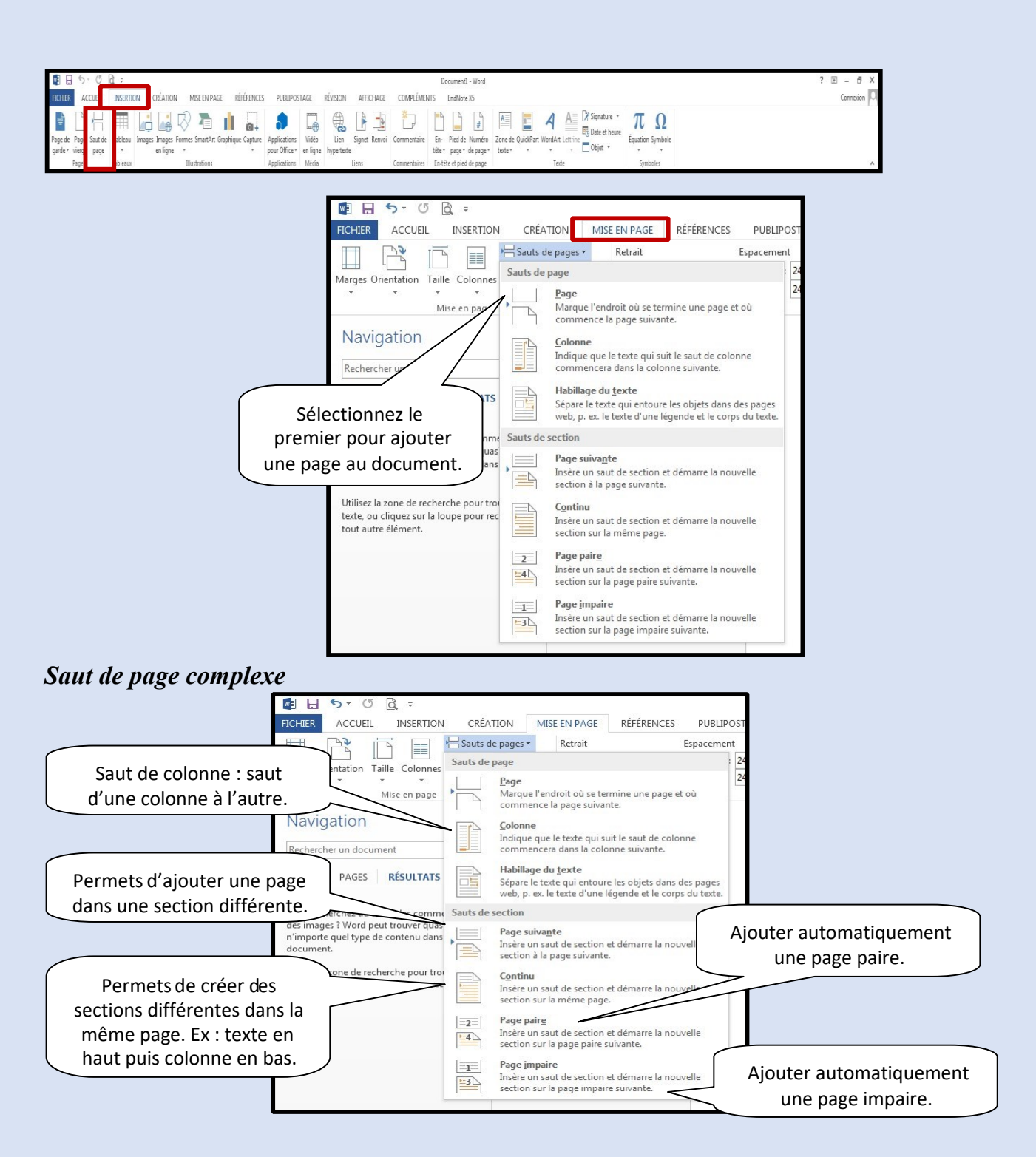

Les sections permettent de créer différentes options dans le même document. Prenons l'exemple de la bordure de page. Si les pages sont séparées par un saut de section page suivante, nous pourrons avoir deux bordures différentes.

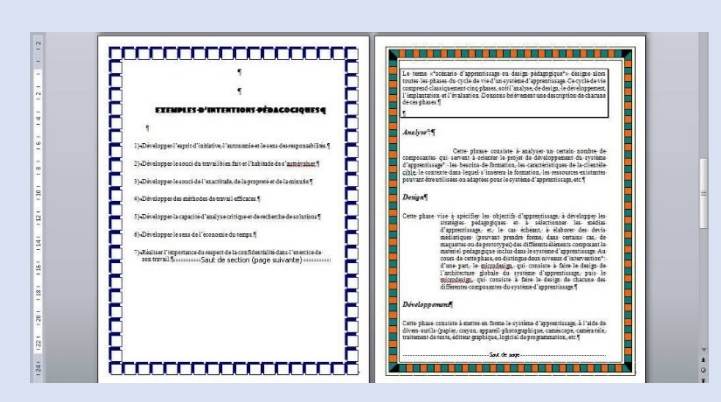

Ou une orientation de page différente sur deux pages.

| Composantes-et-scénario-de-la-situation-<br>pédopogique¶                                                                                                    |                                                                                                    |
|----------------------------------------------------------------------------------------------------|----------------------------------------------------------------------------------------------------|
| 4                                                                                                    | Savi or sector (pror scherie) POUR REALINERLACTION                                                                                                    |
| 1                                                                                                    | 6-ACTIVITÉS ET ÉVÉNEMENTOT                                                                                                    |
| Tatala de conservante de Alercite No Contrato - 12<br>Processo de solarito de la grande de la contrato - 12<br>Processo de participano actesponte - 15<br>Cananto de transforma de agrande de la contrato - 15<br>Cananto de transforma de agrande de la contrato - 15<br>Cananto de la contrato de grande de la contrato - 15<br>Cananto de la contrato de grande de la contrato - 15<br>Nates - 15<br>4 | Image: Strategy of the strategy of the strategy                                                                                                    |
|                                                                                                    | (1) = Diagond<br>(1) = Diagond<br>(1) = |

#### > Compter les mots

Word actualise en permanence le nombre de mots du document dans la barre d'état.

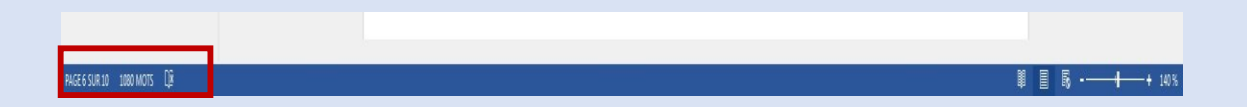

Vous pouvez avoir plus d'informations statistiques sur votre document. Dans le ruban « Révision »

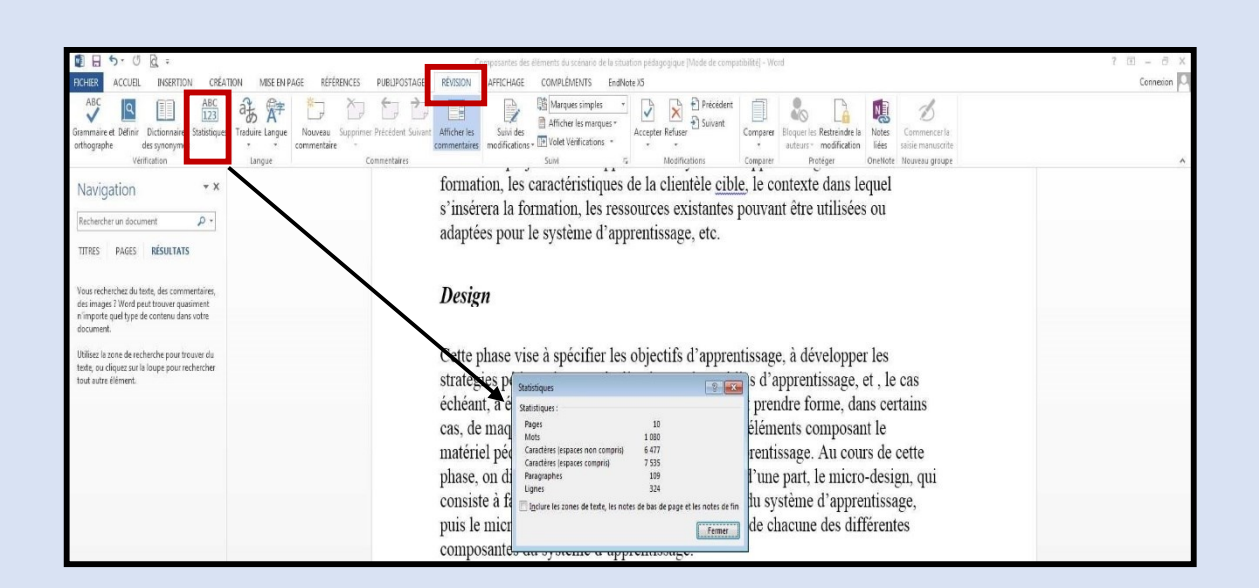

#### > Insertion

#### Date et heure

Cliquez à l'endroit où insérer la date ou l'heure. Dans le ruban « Insertion », cliquez sur « Date et heure ».

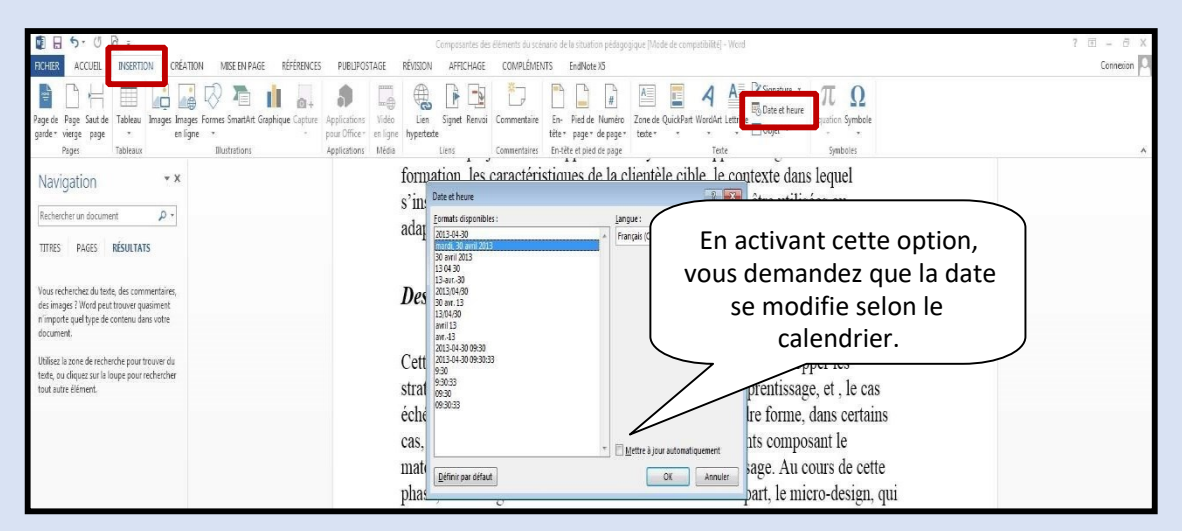

#### Symboles et caractères spéciaux

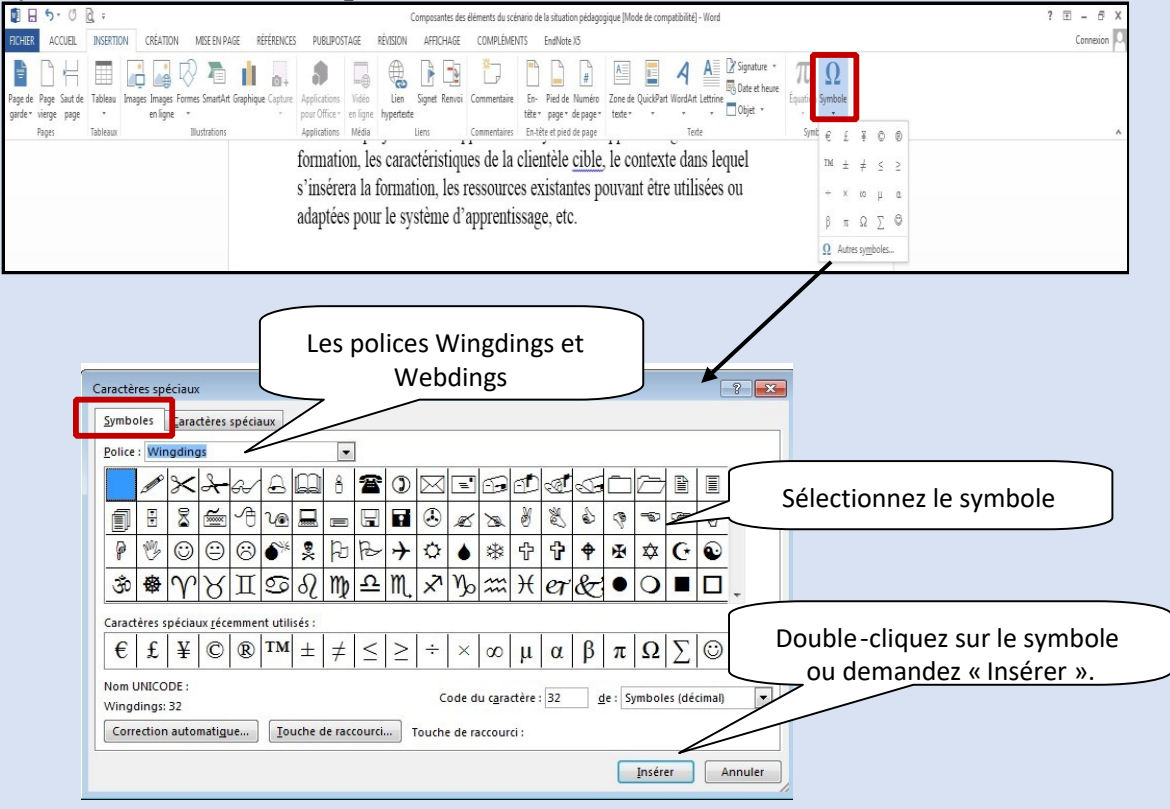

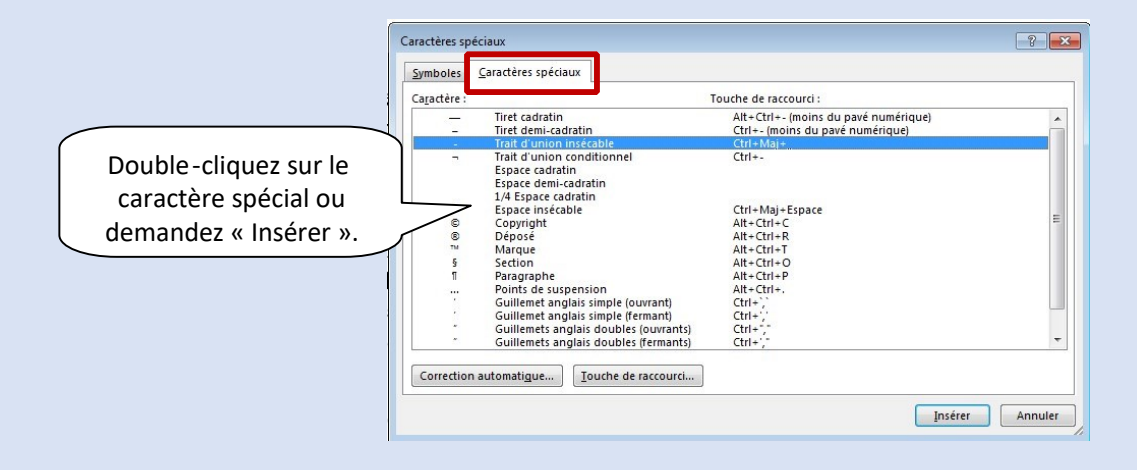

#### > Tableau

Pour insérer un tableau, positionnez-vous à l'endroit voulu. Dans le ruban « Insertion » vous trouverez le bouton « Tableau ».

| 🗓 🗄 5 · 0 🖻 =                                                                             | Composantes des éléments du scénario de la situation pédagogique [Mode de compatibilitě] - Word                                        | ? 🗉 – 🗗 🗙 |
|-------------------------------------------------------------------------------------------|----------------------------------------------------------------------------------------------------|-----------|
| FICHIER ACCUEL INSERTION CRÉATION MISE EN PAGE RÉFÉRI                                     | ENCES PUBLIPOSTAGE RÉVISION AFFICHAGE COMPLÉMENTS EndNote X5                                                                           | Connesion |
| Ì Ì H II ,                                                                                | []                                                                                                    |           |
| Page de Page Saut de Tableau Images Images Formes SmartArt Graphique Ca                   | pture Applications Vidéo Lien Signet Republic Commentaine Son. Diad de Muméro. Zone de Duixd'Oard Wood Art Latrices Communities Simple |           |
| garder vierge page en igne " Pages Insérer un tableau ons                                 | Applations Media Law Choisissez le nombre de                                                                                           |           |
|                                                                                           | colonnes et le nombre de lignes.                                                                                                    |           |
|                                                                                           | s inserva la formation,                                                                                                    |           |
|                                                                                           | adaptées pour le système d'apprentissage, etc.                                                                                         |           |
| i prier en tableau.                                                                       | Util isez cette fonction lorsque vous<br>désirez un tableau plus grand.                                                                |           |
| alig Congenir le tote en tabloau<br>En feuille de calcul ford<br>E feuille de calcul ford | Catto alue internet in tableau Excel<br>stratégies pédagogit avec cette fonction.                                                      |           |

Vous pouvez également sélectionner des modèles prédéfinis.

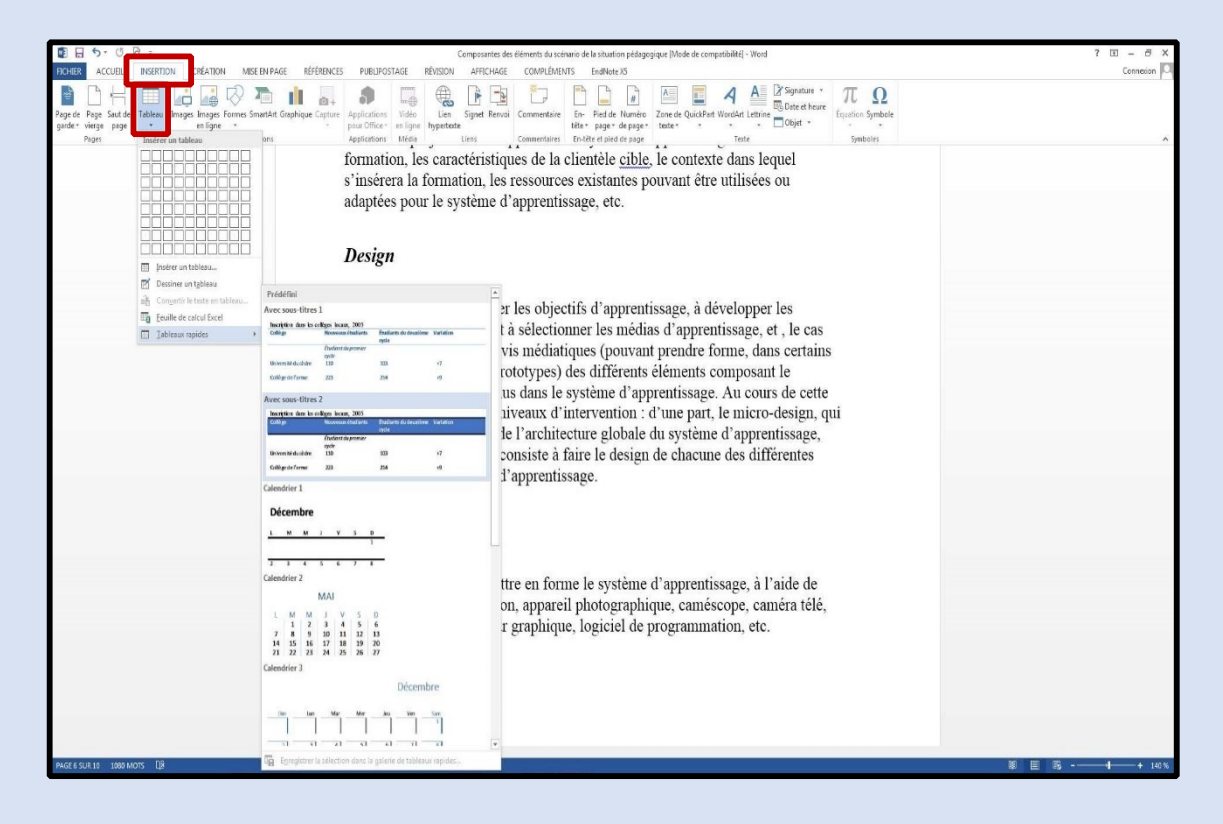

Lorsque vous avez créé un tableau, de nouveaux menus apparaissent.

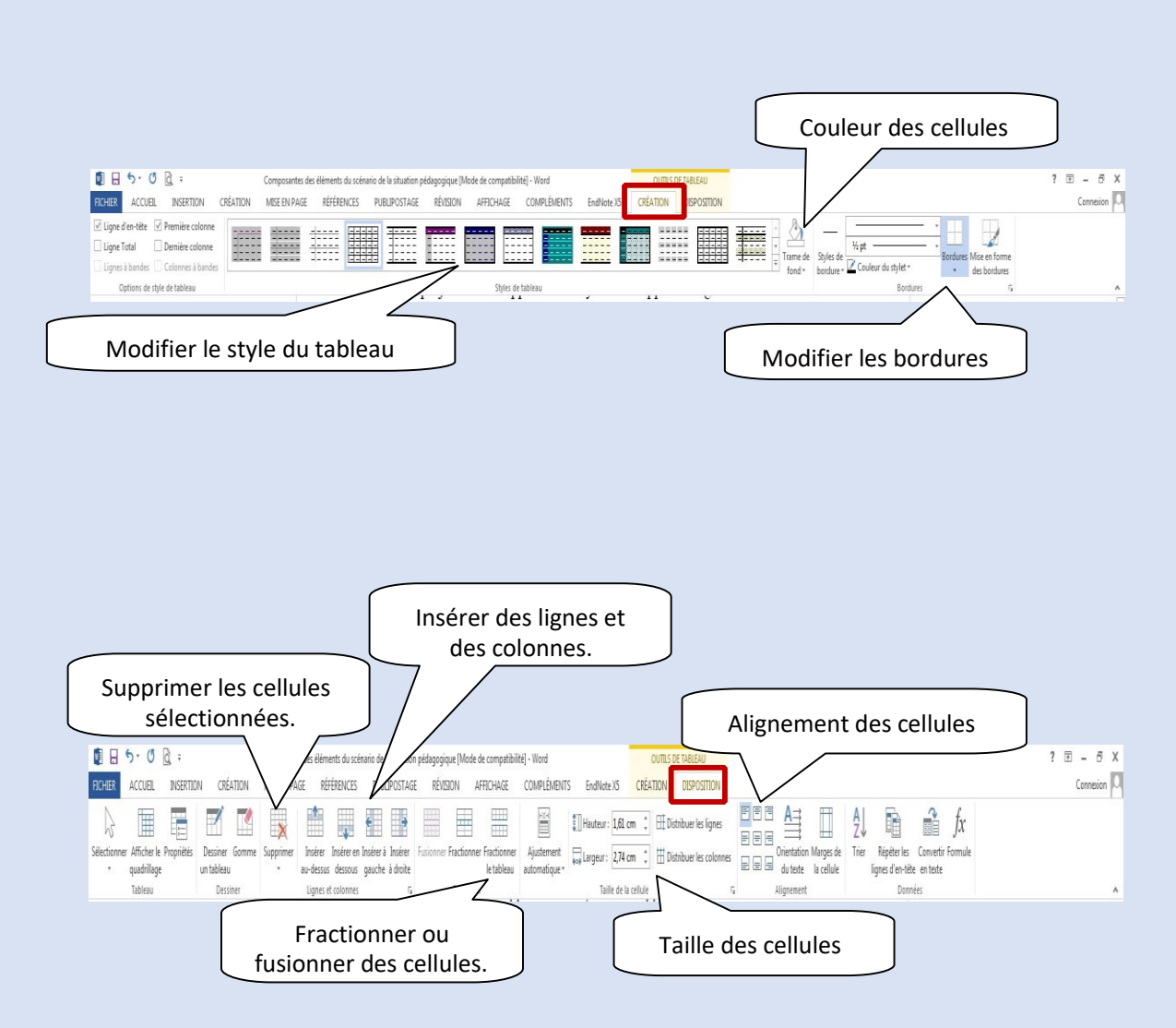

#### > Impression

Pour imprimer un document, vous devez cliquer sur l'onglet « Fichier ».

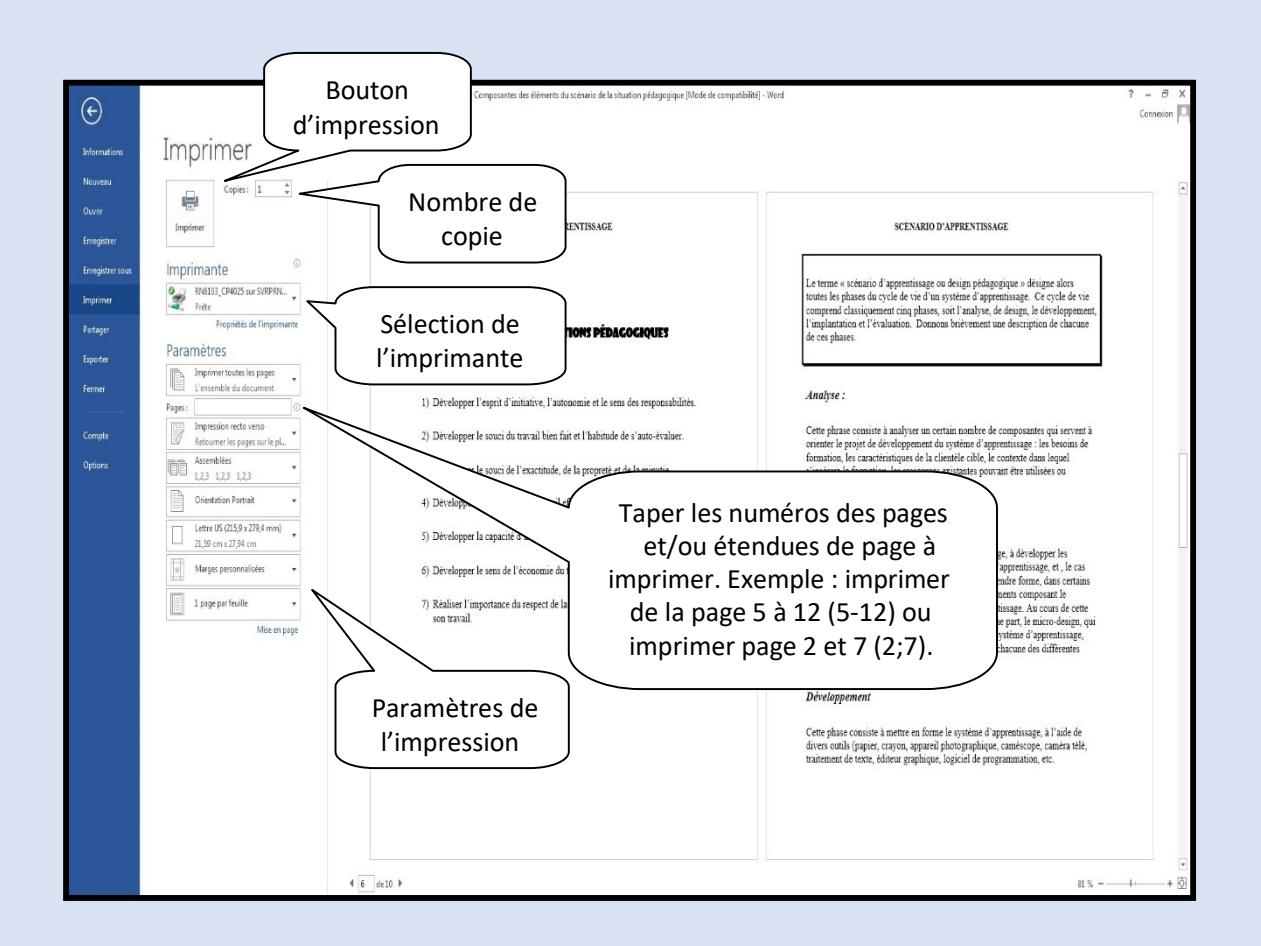

#### > Transformer un document Word en PDF.

Voici comment transformer un document Word en PDF. Enregistrer votre document. Sélectionnez l'onglet « Ficher » puis glissez sur « Imprimer ». Dans le choix des imprimantes sélectionnez « Adobe PDF ».

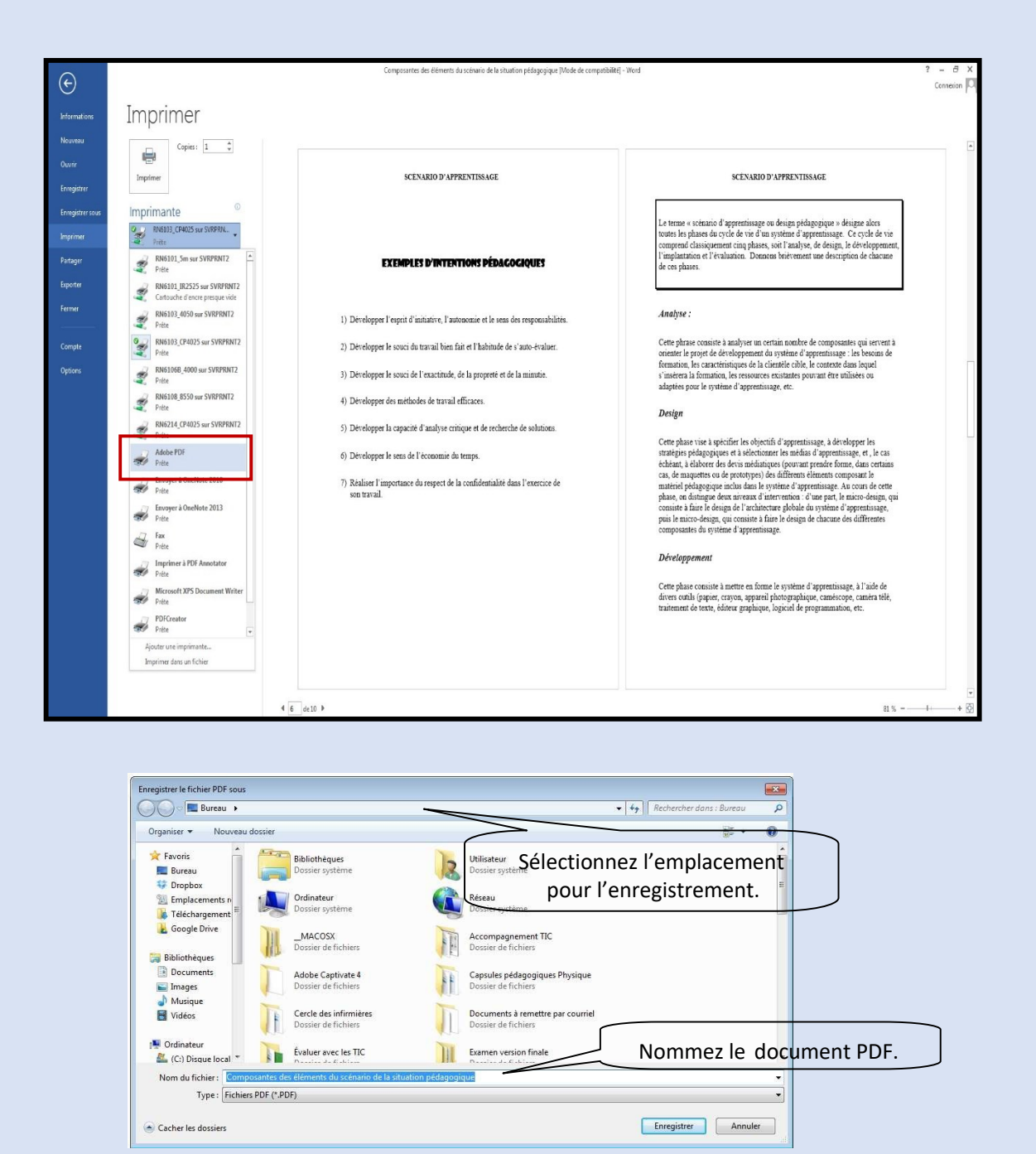

> Mettre des mots de passe dans vos document Word

Cliquez sur l'onglet « Fichier ».

|                                                                     | Composantes des éléments du scénario de la situation pédagogique [Mode de compatibilite] - Word                                                                                                    | ? – 5 X    |
|---------------------------------------------------------------------|----------------------------------------------------------------------------------------------------|------------|
| Informations<br>Nouveau<br>Ouvrir                                   | Informations<br>Composantes des éléments du scénario de la situation pédagogique                                                                                                    | content pr |
| Enregistrer<br>Enregistrer sous<br>Imprimer<br>Partager<br>Exporter | Mode de compatibilité     Propriétés*       Centrers nouvells functionnalités son désactivés pour étiter des problemes<br>forbier va activer ces functionnalités, mais risque de modifier la mise en forme.     Taile     80, Ko       Notes     100       Propriétés*     Taile     80, Mo       Propriétés*     100       Temps total d'activer ces functionnalités, mais risque de modifier la mise en forme.     Mote     100       Propriétés*     Taile     200 minute(s)       Controler le types de modifications que les atilisateurs peuvent apporter à ce<br>document.     Component des éléments du scén                                                                                                    |            |
| Fermer<br>Compte<br>Options                                         | Marguer comme final       Dates associées         Denie modification       2084-12/115/20         da version finale da document du cille et en locture scale       Carlos         Cate option vozo permet de informer les locture qu'il sigt<br>da version finale da document du cille et en locture scale       Mot de passe pour<br>ouvrir le document.         Desterinde la modification<br>de pase       Bestreinde la modification       Mot de passe pour<br>ouvrir le document.         Desterinde la modification<br>de passe       Esterinde la modification to te loca dan la<br>possibilitare sumérique       In massocial         Accorder la cicle à da cillateurs tout et loca dan la<br>possibilitare unarbique<br>et le situation wozo permet de garanti (infeghtà du document<br>et et les modificationent<br>et es document possibilitare modificationent<br>et es document possibilitare modificationent<br>et es document possibilitar |            |

| Chiffrer le contenu                                                               | u de ce fichier                                                                |                                                                 |
|-----------------------------------------------------------------------------------|--------------------------------------------------------------------------------|-----------------------------------------------------------------|
| M <u>o</u> t de passe :                                                           |                                                                                |                                                                 |
|                                                                                   |                                                                                |                                                                 |
| Attention : si vous<br>passe, vous ne po<br>recommandé de c<br>mots de passe et o | s perdez ou oubl<br>ourrez pas le récu<br>conserver en lieu<br>des noms de doo | liez le mot de<br>Ipérer. Il est<br>sûr la liste des<br>cuments |
| correspondants.<br>(N'oubliez pas qu<br>casse.)                                   | ie les mots de pa                                                              | sse respectent la                                               |

# LES RACCOURCIS

# CLAVIERS

#### Les principaux raccourcis clavier pour Word

Les raccourcis clavier vous permettent de gagner un temps précieux pour vos manipulations. Avec ces raccourcis clavier, vous travaillerez plus efficacement, que cela soit pour mettre en forme vos documents, naviguer dedans, saisir du texte, exploiter les outils de Word, etc.

| La mise en forme                             |                  |  |
|----------------------------------------------|------------------|--|
| Mettre en gras le texte sélectionné          | Ctrl + G         |  |
| Mettre en italique le texte sélectionné      |                  |  |
| Souligner le texte sélectionné               |                  |  |
| Modifier la casse (majuscules/minuscules)    | € + F3           |  |
| Diminuer la taille de la police              | Ctrl + + 2       |  |
| Augmenter la taille de la police             | Ctrl + Alt + + 2 |  |
| Changer le style                             | Ctrl + + S       |  |
| Appliquer le style normal                    |                  |  |
| Appliquer le style Titre 1                   | Ctrl + + 1       |  |
| Appliquer le style Titre 2                   | Ctrl + + + 2     |  |
| Appliquer le style Titre 3                   | Ctrl + + 3"#     |  |
| Copier la mise en forme du texte sélectionné |                  |  |
| Appliquer la mise en forme copiée au texte   | Ctrl + + V       |  |
| Aligner le paragraphe à droite               | Ctrl + C + D     |  |

| Aligner le paragraphe à gauche       | Ctrl + + G      |  |
|--------------------------------------|-----------------|--|
| Centrer le paragraphe                | Ctrl + E        |  |
| La saisie                            |                 |  |
| Supprimer un mot à gauche            | Ctrl +          |  |
| Supprimer un mot à droite            | Ctrl + Suppr    |  |
| Insérer un lien hypertexte           | Ctrl + Ctrl + K |  |
| Insérer un symbole de copyright      | Alt + Ctrl + C  |  |
| Insérer un symbole de marque déposée | Alt + Ctrl + R  |  |
| Insérer un commentaire               | Alt + Ctrl + M  |  |
| Insérer des points de suspension     | Alt + Ctrl +    |  |
| Créer un espace insécable            | Alt + Ctrl +    |  |
| Créer un tiret insécable             |                 |  |
| Insérer un saut de ligne             | + Entrée        |  |
| Insérer un saut de page              | Ctrl + Entrée   |  |

| La navigation                                 |               |  |
|-----------------------------------------------|---------------|--|
| Atteindre                                     | F5            |  |
| Retourner au précédent emplacement du curseur | 순<br>+ F5     |  |
| Atteindre le début du document                | Ctrl +        |  |
| Atteindre la fin du document                  | Ctrl + Fin    |  |
| Sélectionner le début du document             | Ctrl + + ×    |  |
| Sélectionner la fin du document               | Ctrl + + Fin  |  |
| Sélectionner le caractère précédent           | <u> </u> +  + |  |
| Sélectionner le caractère suivant             | ∲<br>+ ►      |  |
| Aller à la dernière cellule de la colonne     | Alt_+         |  |
| Aller à la dernière cellule de la ligne       | Alt + Fin     |  |
| Aller à la première cellule de la colonne     | Alt +         |  |
| Aller à la première cellule de la ligne       | Alt +         |  |

| L'interface                                                                                |                |
|--------------------------------------------------------------------------------------------|----------------|
| Activer ou quitter le mode Aperçu avant impression                                         | Ctrl + F2      |
| Fractionner la fenêtre du document / Supprimer le fractionnement de la fenêtre du document | Alt + Ctrl + S |
| Mode Lecture                                                                               | Alt + R        |
| Mode normal                                                                                |                |
| Mode page                                                                                  | Alt + Ctrl + P |
| Mode plan                                                                                  |                |
| Aller à la fenêtre suivante                                                                | Ctrl + F6      |
| Aller à la fenêtre précédente                                                              | Ctrl + + F6    |
| Afficher/Masquer le volet Office / Ruban sous<br>Office 2007                               | Ctrl + F1      |
| Fermer la fenêtre                                                                          | Ctrl + F4      |

| Les commandes usuelles                 |          |  |
|----------------------------------------|----------|--|
| Afficher l'aide                        | F1       |  |
| Sélectionner l'intégralité du document | Ctrl + A |  |
| Copier le texte ou l'objet sélectionné | Ctrl + C |  |

| Couper le texte ou l'objet sélectionné    | Ctrl + X       |
|-------------------------------------------|----------------|
| Coller le texte ou l'objet copié ou coupé | Ctrl + V       |
| Annuler la dernière action                | Ctrl + Z       |
| Renouveler la dernière action             | Ctrl + Y       |
| Ouvrir un document                        | Alt + Ctrl + O |
| Enregistrer un document                   | Ctrl + S       |
| Enregistrer sous                          | F12            |
| Imprimer un document                      | Ctrl + P       |
| Fermer le document                        | Ctrl + W       |
| Grammaire et orthographe                  | F7             |
| Dictionnaire des synonymes                | € + F7         |
| Rechercher ou remplacer                   | Ctrl + F       |
| Envoyer le document par email             | Alt + S        |
| Créer un nouveau document du même type    | Ctrl + N       |
| Quitter Word                              | Alt + F4       |

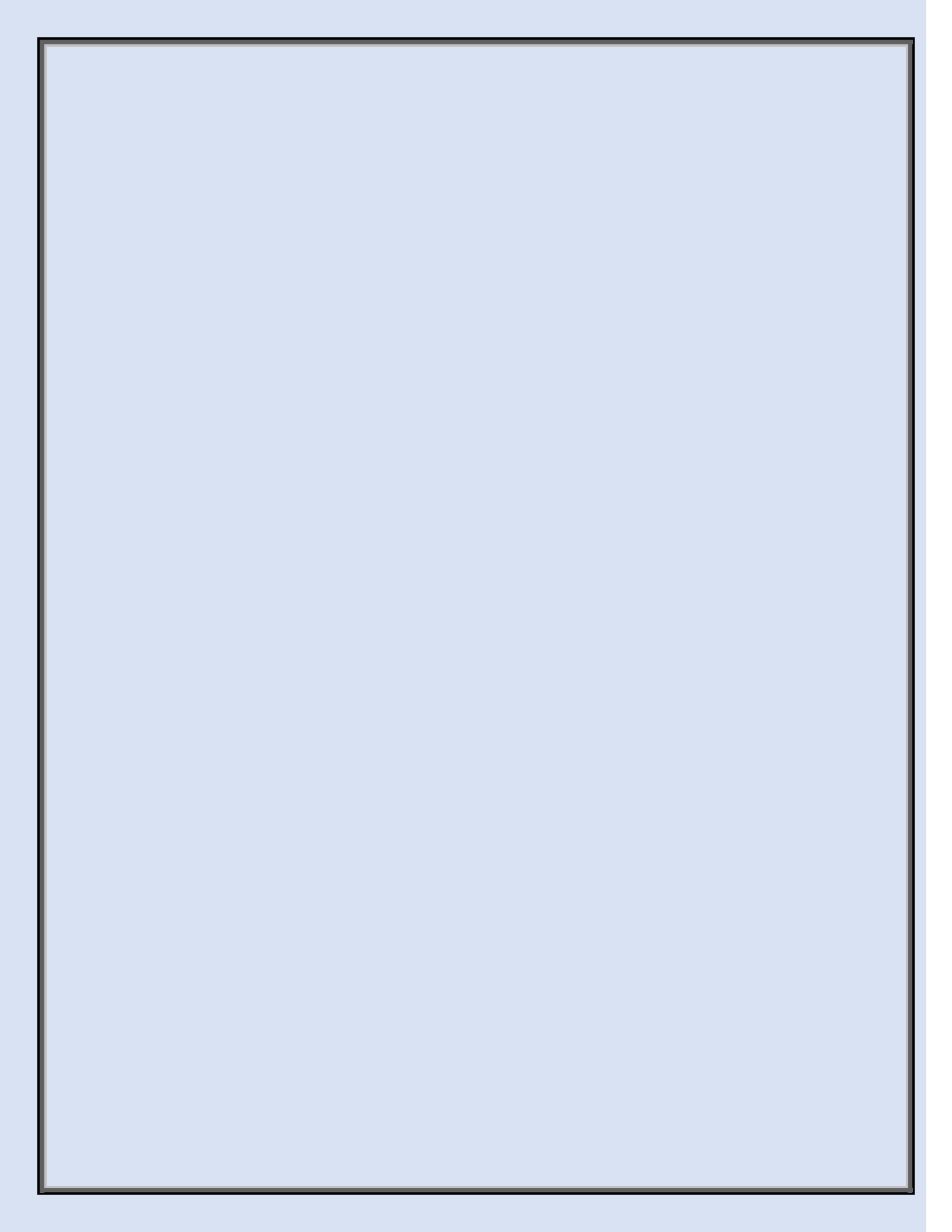